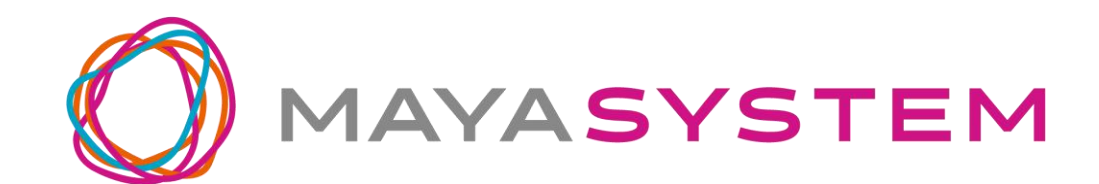

## jetfon S20i

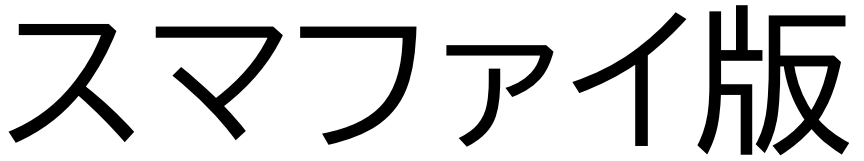

## ユーザーガイド

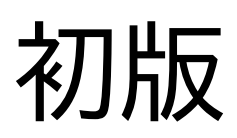

## はじめに

jetfon S20i をお買い上げいただき、誠にありが とうございます。 ご使用の前やご利用中に本書をお読みいただ き、正しくお使いください。

## 目次

| は  | じめに                 | 2  |
|----|---------------------|----|
| 1. | 免責事項                | 7  |
| 2. | 本体付属品               | 10 |
| 3. | 各部名称                | 11 |
| 4. | 使用の準備               | 13 |
|    | ■SIMカードのセット         | 13 |
|    | ■電池の充電              | 14 |
| 5. | 基本操作                | 15 |
|    | ■ 電源を ON にする        | 15 |
|    | ■ 電源を OFF にする       | 15 |
|    | ■端末を再起動する           | 15 |
|    | ■ 機内モードを ON にする     | 15 |
|    | ■音量の調整              | 16 |
|    | ∎画面をロックする           | 17 |
|    | ■画面のロックを解除する        | 17 |
|    | ■端末を強制的に再起動する       | 17 |
|    | ■ナビゲーションキーの操作       | 18 |
|    | ■タッチスクリーンの使用方法      | 19 |
| 6. | 初回起動時の設定            | 21 |
| 7. | クラウドSIM(スマファイ)で接続する | 27 |
|    | ■スマファイアプリを起動する      | 27 |
|    | ■ クラウドSIMで接続する      | 27 |
|    | ■スマファイアプリの設定        | 29 |
| 8. | ホーム画面               | 31 |
| 9. | 文字を入力する             | 33 |

|     | 文字入力の仕方               | 33 |
|-----|-----------------------|----|
|     | 入力方法の設定               | 34 |
| 10. | セキュリティの設定             | 35 |
|     | 画面ロック                 | 35 |
|     | 指紋センサを用いた画面ロック解除      | 36 |
| 11. | Wi-Fi 接続              | 37 |
|     | 通常の接続                 | 37 |
| 12. | モバイルネットワークへの接続        | 38 |
|     | APN(アクセスポイント名)の設定     | 38 |
|     | SIM の切り替え             | 39 |
| 13. | テザリング                 | 41 |
|     | アクセスポイント              | 41 |
|     | Wi-Fiテザリングの設定変更       | 42 |
|     | USBテザリング              | 42 |
| 14. | Google アカウントの登録       | 43 |
|     | 既存の Google アカウントを使う場合 | 43 |
|     | Googleアカウントを新規作成する場合. | 44 |
| 15. | 電話をかける                | 46 |
|     | 発信する                  | 46 |
|     | 着信する(画面 ON 時)         | 46 |
|     | 着信する(画面 OFF 時)        | 47 |
|     | 通話を終了する               | 48 |
| 16. | 写真/動画を撮る              | 49 |

| ■撮影モードの切り替え        | 49 |
|--------------------|----|
| ■オプション             | 50 |
| ■ 設定               | 50 |
| 17. インターネットのサイトを見る | 51 |
| ■ ブラウザを使う          | 51 |
| ■ Google 検索バーを使う   | 51 |
| 18. 通知の確認          | 52 |
| 19. メッセージ (SMS)    | 53 |
| 20. 電子メール (E-mail) | 54 |
| 21. アプリの管理         | 55 |
| ■アプリの追加            | 55 |
| ■アプリの更新            | 55 |
| ■アプリの削除            | 55 |
| 22. 使用状況の確認        | 56 |
| ■通信データ使用料          | 56 |
| ■ 電池の利用状況          | 56 |

| ■ ストレージの使用量        | 56 |
|--------------------|----|
| 23. パソコンとのデータのやりとり | 57 |
| 24. システムソフトウェアの更新  | 58 |
| 25. データの初期化        | 59 |
| 26.取り扱い上のお願い       | 60 |

| ■ 共通のお願い                | 61 |
|-------------------------|----|
| ■ 端末本体についてのお願い          | 63 |
| ■充電についてのお願い             | 65 |
| ■ SIM カードについてのお願い       | 65 |
| ■登録内容などについてのお願い         | 66 |
| 27. 携帯電話機の比吸収率(SAR)について | 67 |
| 28. 知的財産権/著作権/肖像権について…  | 69 |
| 29. 技適マークについて           | 70 |
| 30. お知らせ                | 71 |
| ■ jetfon カスタマーサポート      | 71 |

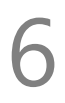

## 1.免責事項

・地震・雷・風水害などの天災および当社の責任以外の火災、第三者による行為、その他の事故、お客様の故意または過失・誤用・その他異常な条件下での使用により生じた損害に関して、当社は一切責任を負いません。
・本製品の使用または使用不能から生ずる付随的な損害(記録内容の変化・消失、事業利益の損失、事業の中断など)に関して、当社は一切責任を負いません。

・本書の記載内容を守らないことにより生じ た損害に関して、当社は一切責任を負いませ ん。

- ・アプリおよびサービス内容は、将来予告な く変更される場合があります。
- ・Google が提供するサービスについては、

## Google Inc.の利用規約をお読みください。また、そのほかのサービスについては、それぞれの利用規約をお読みください。

・海外でのご使用につきましては、現地の法規制や電波仕様等をご確認ください。
・ディスプレイは、非常に高度な技術で設計、
製造されていますが、一部に点灯しないドットや常時点灯するドットが存在する場合があります。これは液晶ディスプレイの特性であり故障ではありませんので、あらかじめご了承ください。

・当社が関与しない接続機器、ソフトウェア との組み合わせによる誤動作などから生じた 損害に関して、当社は一切責任を負いません。 ・本製品の修理のご要望に対して本体を代替 品に交換することにより修理に代えさせてい ただく場合があります。代替品の交換時に、同 機種の製造が終了し交換在庫が無い場合、後 継機種への交換となります。その場合、お客様 が作成されたデータ又は外部から取り込まれ たデータあるいはダウンロードされた データ などは交換後の製品に差し替えることはでき ません。 また、本製品の点検等をご要望される場合 も、これらのデータ等は変化、消失する場合が あります。当社は、これらデータ等の変化、消 失、移し替えられないことについて何ら責任 を負うものではありません。 ・大切なデータは他コンピュータなど外部記憶 媒体にバックアップしておくことをお勧めしま

す。万一、登録された情報内容が変化・消失し てしまうことがあっても、故障や障害の原因 にかかわらず当社としては責任を負いかねま すので予めご了承ください。 ※本書で表す「当社」とは、株式会社MAYA SYSTEM を指します。

# 2.本体付属品 jetfon S20i(スマートフォン本体) ACアダプタ USBケーブル SIM ピン USB Type-C to 3.5mm イヤホンジャック 変換ケーブル ご利用にあたっての注意事項 保証書

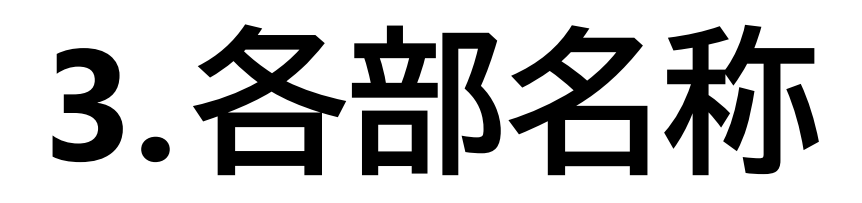

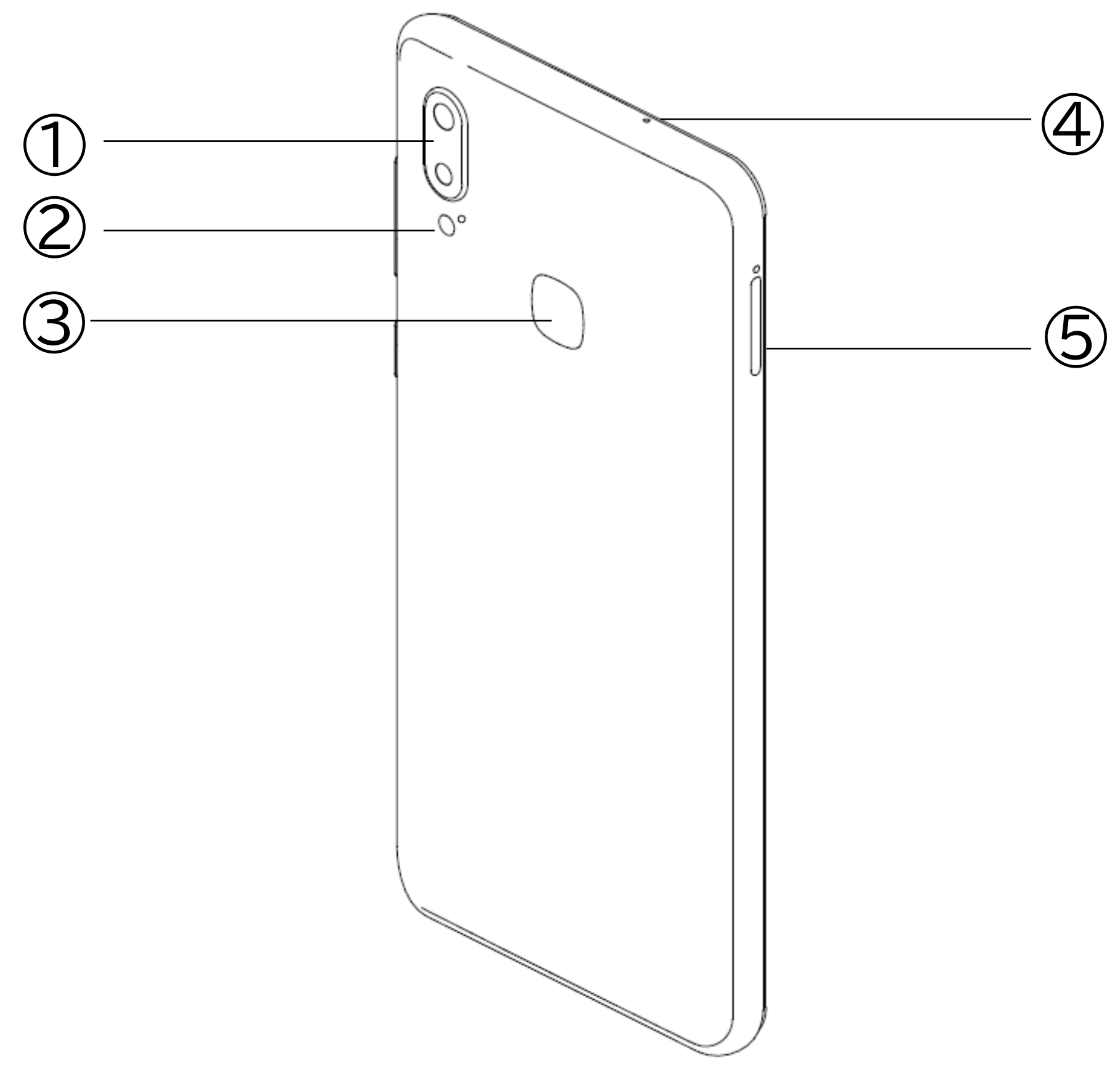

### ①リアカメラ

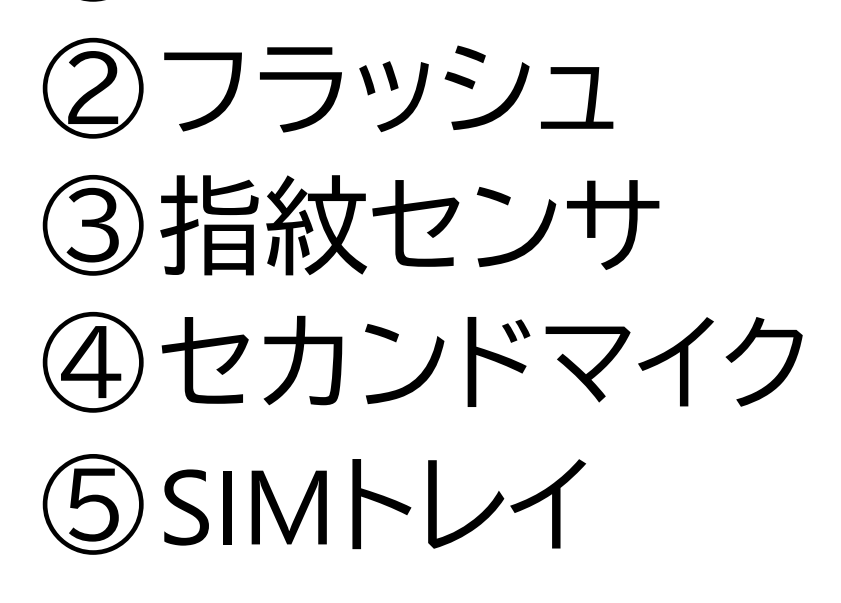

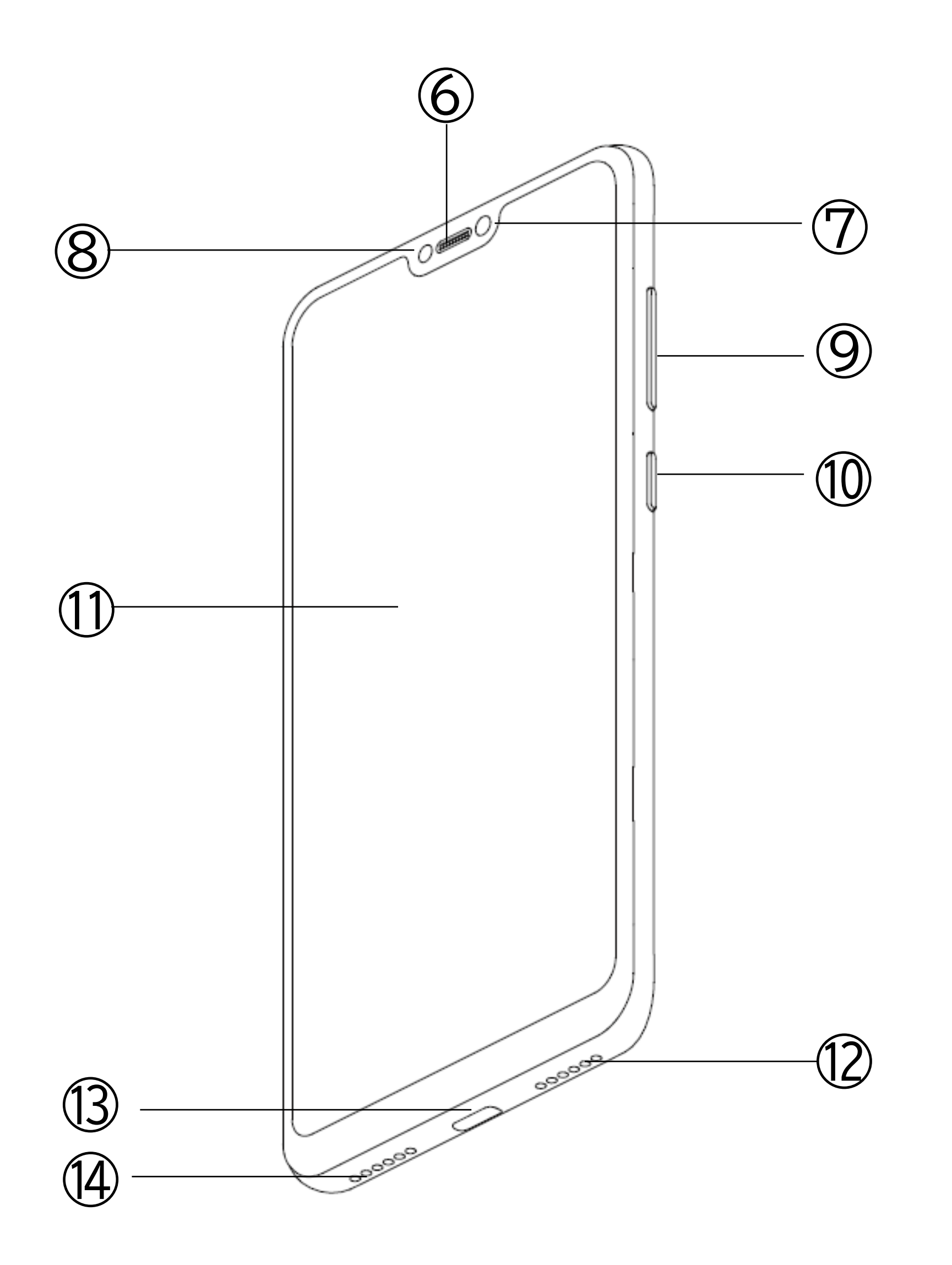

⑥ 受話口
⑦ フロントカメラ
⑧ 照度センサ
⑨ 音量ボタン
⑪ 電源ボタン
⑪ タッチスクリーン(ディスプレイ)
⑫ スピーカー
⑬ USB端子
⑭ マイク

## 4. 使用の準備

## ■ SIMカードのセット

①付属のSIM ピンを SIMトレイ横の穴に挿入 します。

②トレイが少し飛び出しますので、まっすぐ抜き出してください。

③トレイに SIMカードの金属面を下に向け、枠 に合わせて載せます。SIMカードの向きは、下 の絵をご参照ください。

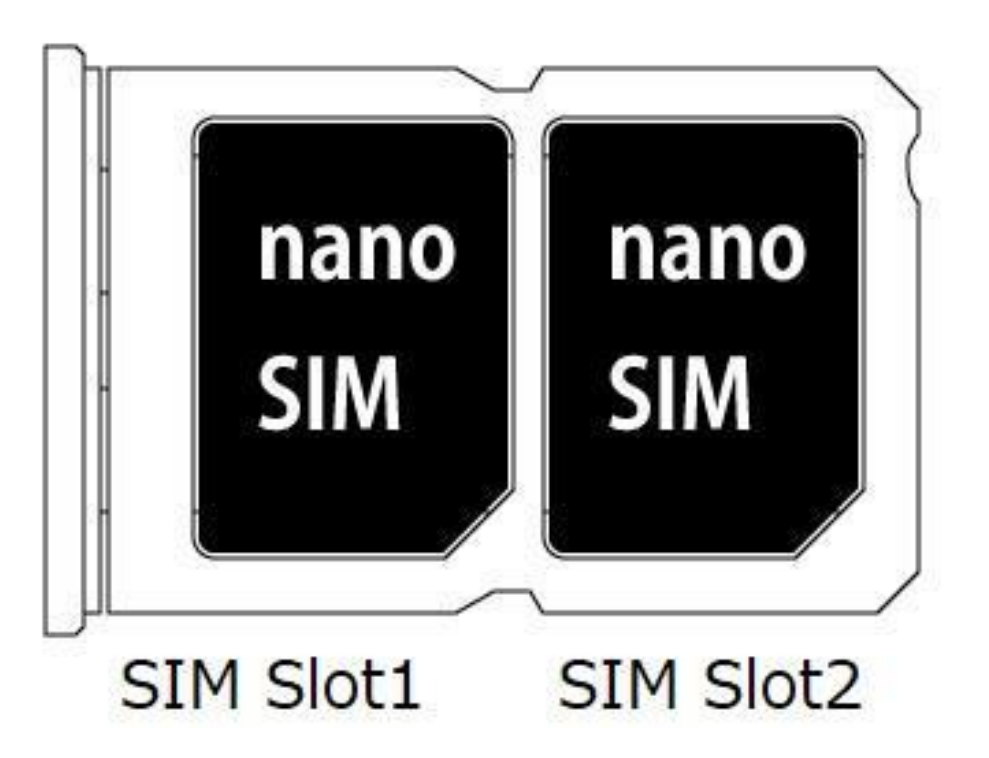

## ④トレイを水平に保ち、SIMカードの位置がずれないよう注意しながら、スロットに差し込んでください。 【ご注意】

- ・SIM カードの抜き差しは必ず電源を切った 状態で行ってください。
- ・SIM の大きさは、「nano SIM」を使用してくだ さい。「標準 SIM」「micro SIM」は使用できませ ん。
- ・microSD カードは利用できません。

・SIM を挿入して通話もしくはモバイルデータ 通信を使用する場合、通信事業者の定める利 用料金が発生いたします。詳細につきまして は、SIM を提供している通信事業者にお問い 合わせください。

・SIM カードを2枚使っている場合にクラウド SIM接続を行うと、どちらかの SIM カードは使 えなくなります。

#### ■ 電池の充電

充電ケーブルが、USB 端子に確実に接続され ていることをご確認下さい。 お買い上げ時は、十分に充電されていません。 必ず充電してからお使いください。

## 5.基本操作

## ■電源を ON にする 端末の右側面にある電源ボタンを、約5秒間、 画面が点灯するまで押し続けます。 初回起動時は初期設定画面が表示されます。 画面の指示に従って設定してください。

## ■ 電源を OFF にする

電源ボタンを長押しして[電源を切る]を選びます。

#### ■ 端末を再起動する

電源ボタンを長押しして[再起動]を選びます。

## ■ 機内モードを ON にする

画面上部から下方向にスワイプするとアイコン が表れます。再度、下方向にスワイプし、「機内 モード」アイコンをタップします。

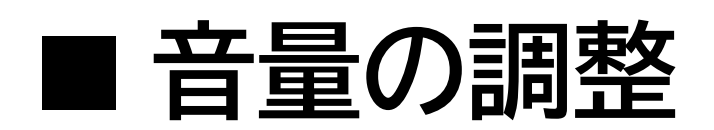

本体の右側面にある音量ボタンの上下を押す とメディアの音量が調整できます。

画面に表示されたスライダーの直接操作でも 調整できます。

メディアアイコン ┛ をタップするとミュートで きます。

着信音アイコン 🧰 をタップすると、マナーモ ード、サイレントモードへ切り替えることができ

ます。

設定アイコン 🐼 をタップすると、[音]設定画面 に移動します。

[メディア]、[通話]、[着信音]、[アラーム]の音量 をそれぞれ調整できます。

アプリ実行時の音量である[メディア]は、[着信 音1の設定とは別です。着信音量がゼロでもア プリの音が鳴る場合があります。

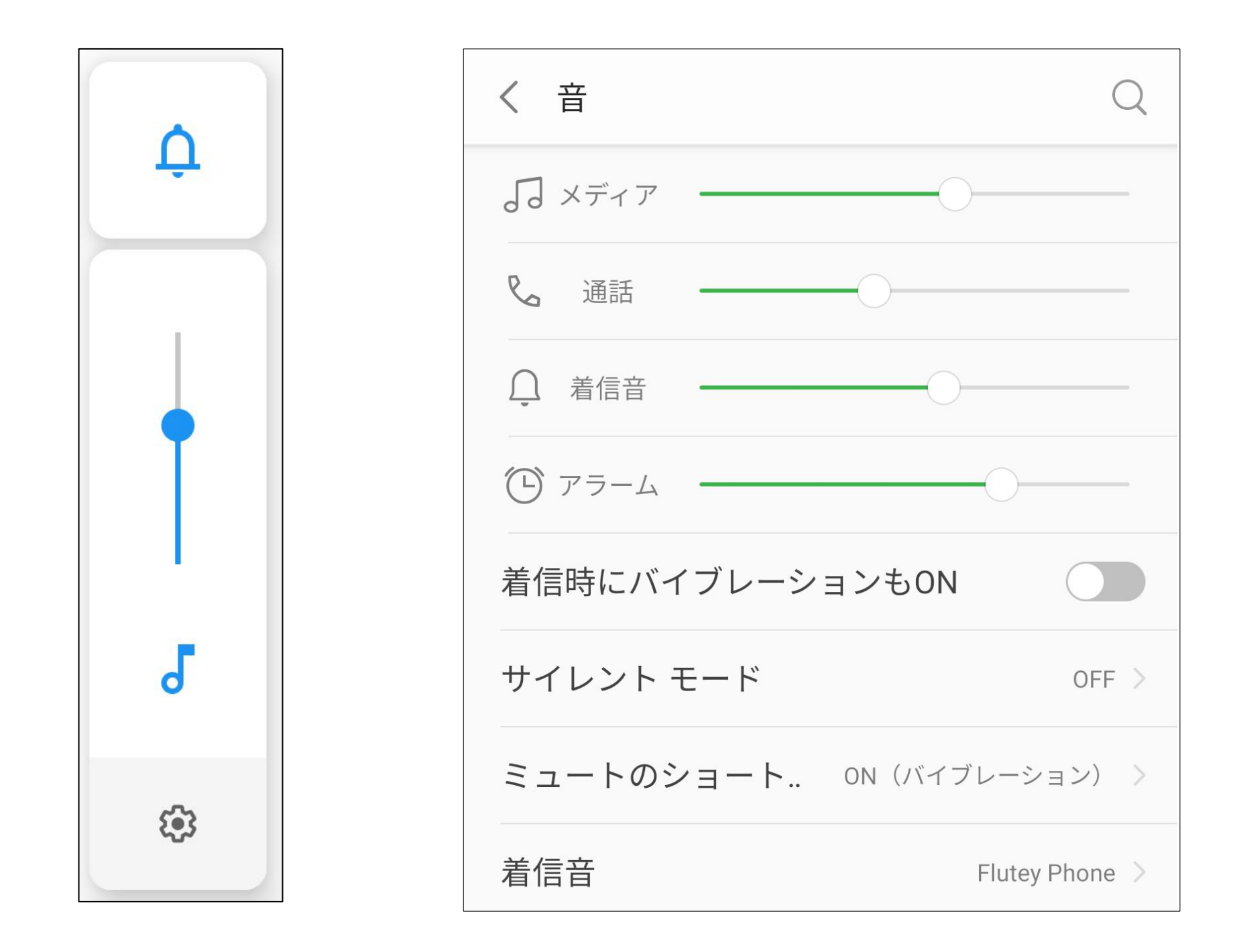

■ 画面をロックする

使用中に電源ボタンを短く押すか、一定時間 放置しておくと、自動的に画面をロックして画 面操作を抑止します。 画面ロック中は画面が消灯しますが、電話や メールの受信は可能です。

■ 画面のロックを解除する 電源ボタンを押すと、画面が点灯します。画面 を上方向にスワイプしてください。(初期設定 の場合) 解除方法をパターン認証や PIN(暗証番号)認 証、指紋認証などに変更できます。詳細は [10. セキュリティの設定]をご参照ください。

### ■ 端末を強制的に再起動する

端末が操作に反応しなくなるなどにより、強制 的に再起動したい場合は、電源ボタンを 15 秒 程度長押しすると再起動します。

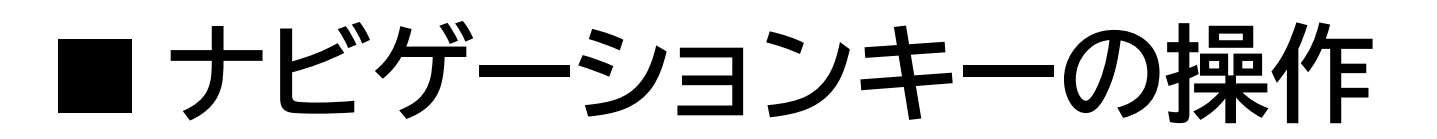

端末下部の◇○□をナビゲーションキーと呼びます。

ナビゲーションキーは以下の操作が行えます。

| 面に戻し    |  |  |
|---------|--|--|
|         |  |  |
| 面に戻りま   |  |  |
| ゙゚タップす  |  |  |
| gle アシス |  |  |
| を起動し    |  |  |
|         |  |  |
| ミアプリの   |  |  |
| 示します。   |  |  |
| み合わせ    |  |  |
| 行うことが   |  |  |
| できます。   |  |  |
|         |  |  |

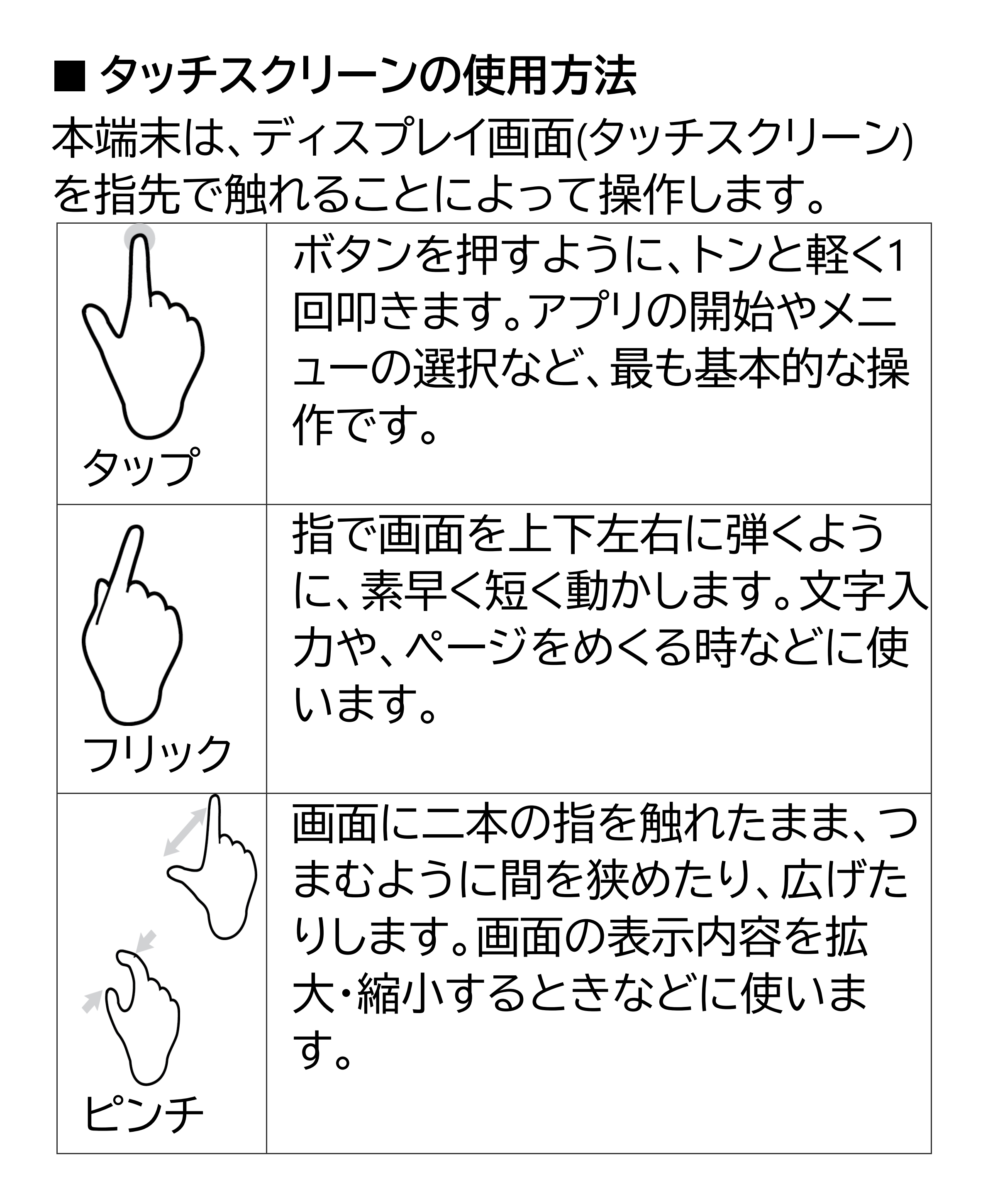

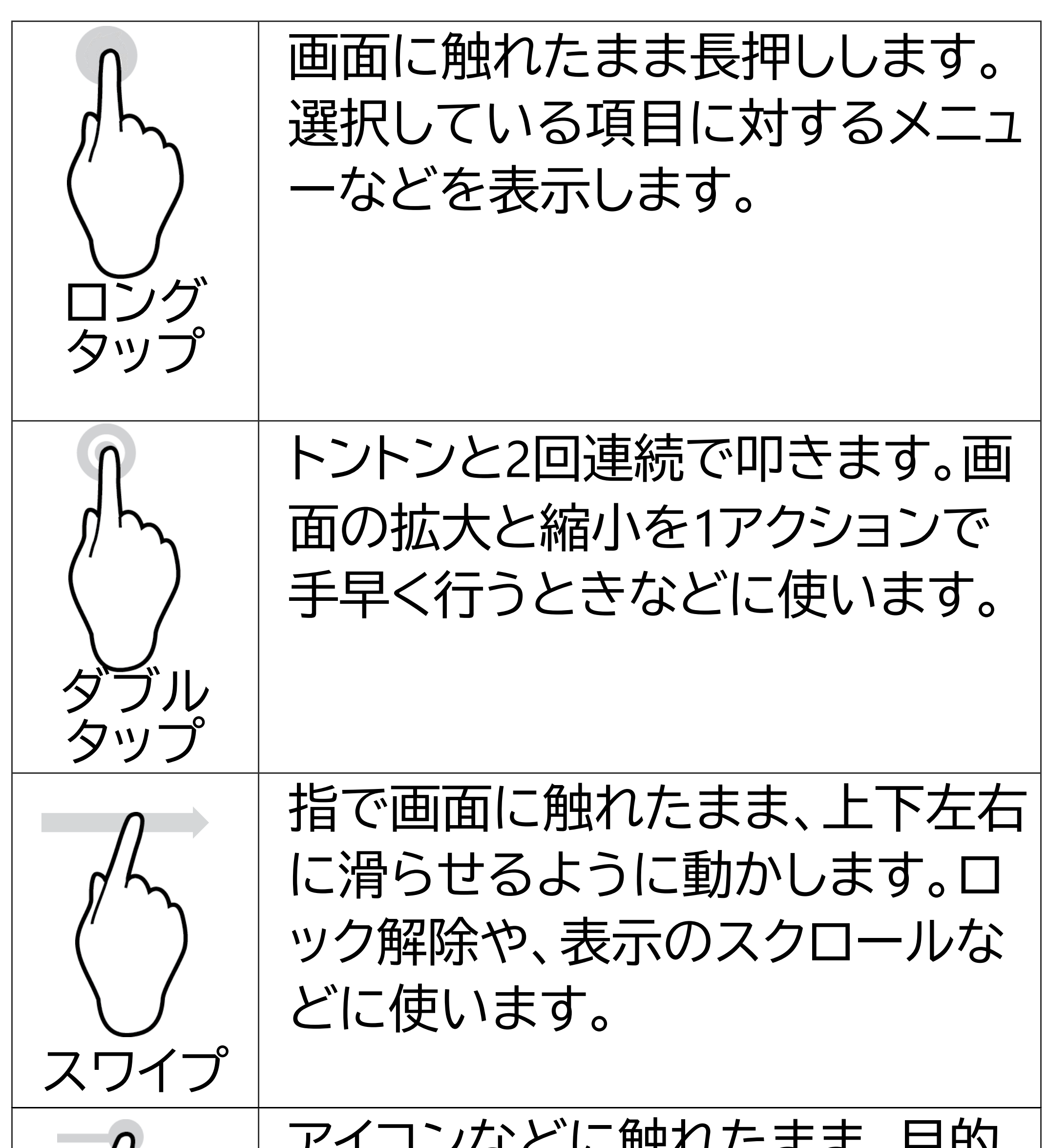

|      | の位置までなぞって動かします。<br>アイコンの移動や削除に使いま<br>す。                      |
|------|--------------------------------------------------------------|
| ドラッグ |                                                              |
|      | 2本の指で同時に画面に触れて、<br>回転させるように動かします。地<br>図の向きを変えるときなどに使<br>います。 |

## 6.初回起動時の設定

本端末を初めて起動すると、[ようこそ]画面が 表示されます。画面の指示に従って、設定して ください。

後から[設定]画面より詳細設定できますので、 ここでは全項目をスキップする手順を案内し ます。

①[開始]をタップ

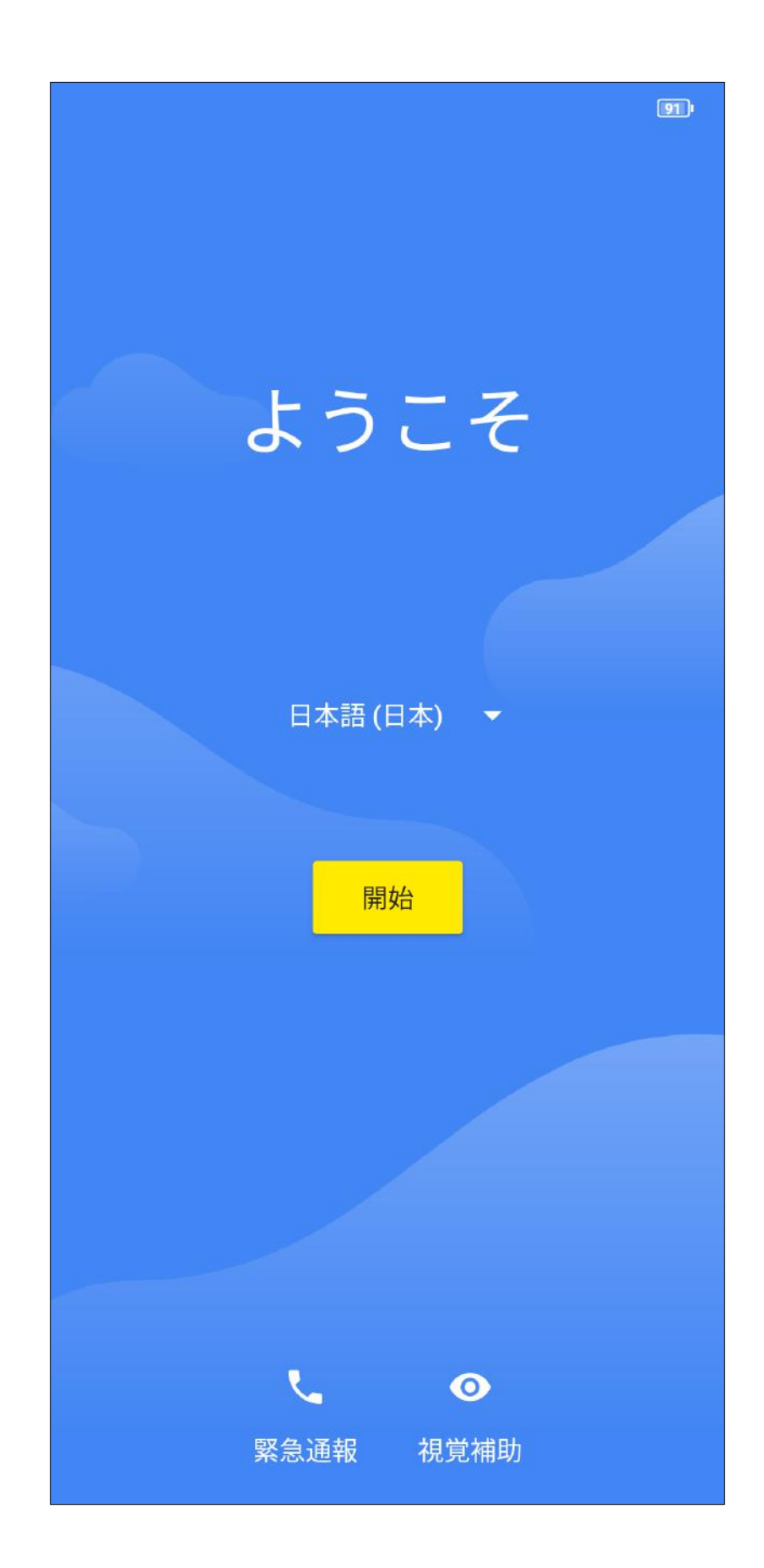

## ②[スキップ]をタップ※SIM 未挿入時

## ③[スキップ]をタップ

...

ださい

モバイル ネットワークへの 接続 SIM カードをお持ちの場合は、挿入してく

#### スキップ

## (î.

Wi-Fi に接続

 $\bigtriangledown$ 

アプリのダウンロードやデータのコピーを 行うには、ネットワークに接続してくださ

91 I

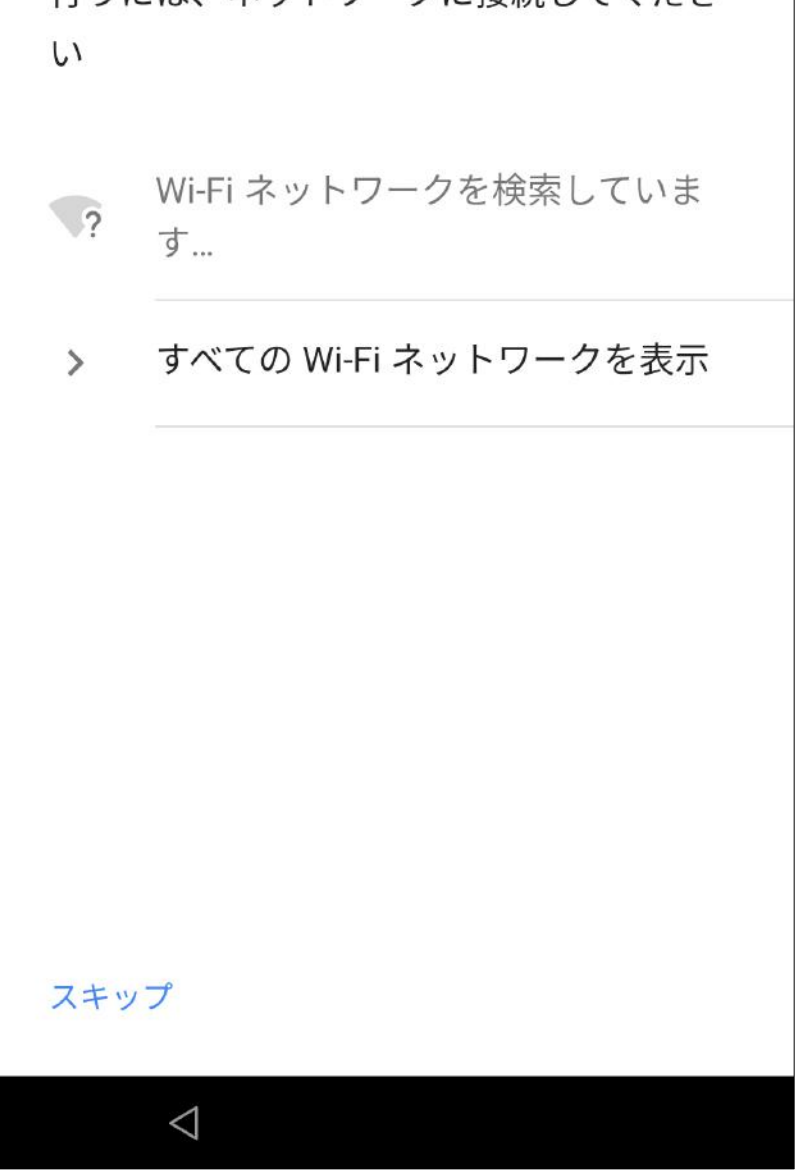

④[続行]をタップ

## ⑤[次へ]をタップ

#### (.

Wi-Fi に接続 アプリのダウンロードやデータのコピーを

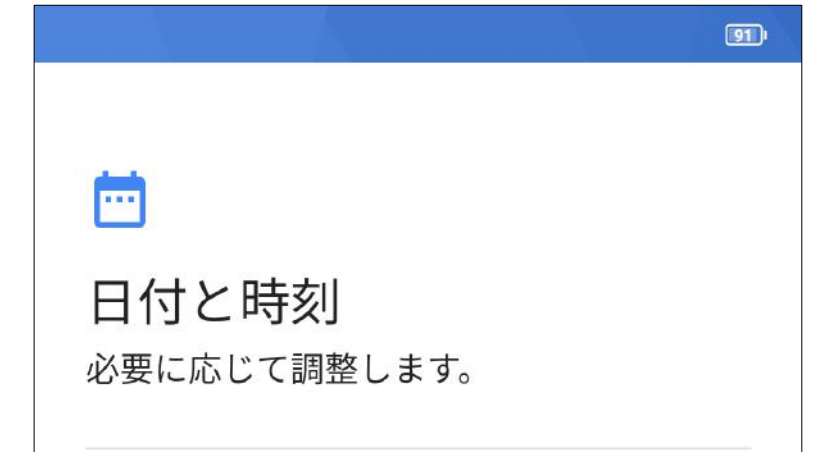

| 日本標準時<br>GMT+09:00            | ~  |
|-------------------------------|----|
| <sub>日付</sub><br>2020年1月1日(水) | ~  |
| <sub>時刻</sub><br>午後9:00       | ~  |
|                               |    |
|                               |    |
|                               |    |
|                               | 次へ |
|                               |    |

## ⑥画面を下までスクロー ルし、[同意する]をタップ

Google サービス

サービスを後で有効または無効にする方法 など、各サービスの詳細を確認するにはタ ップします。データは Google のプライバ シー ポリシーに従って使用されます。

#### 位置情報

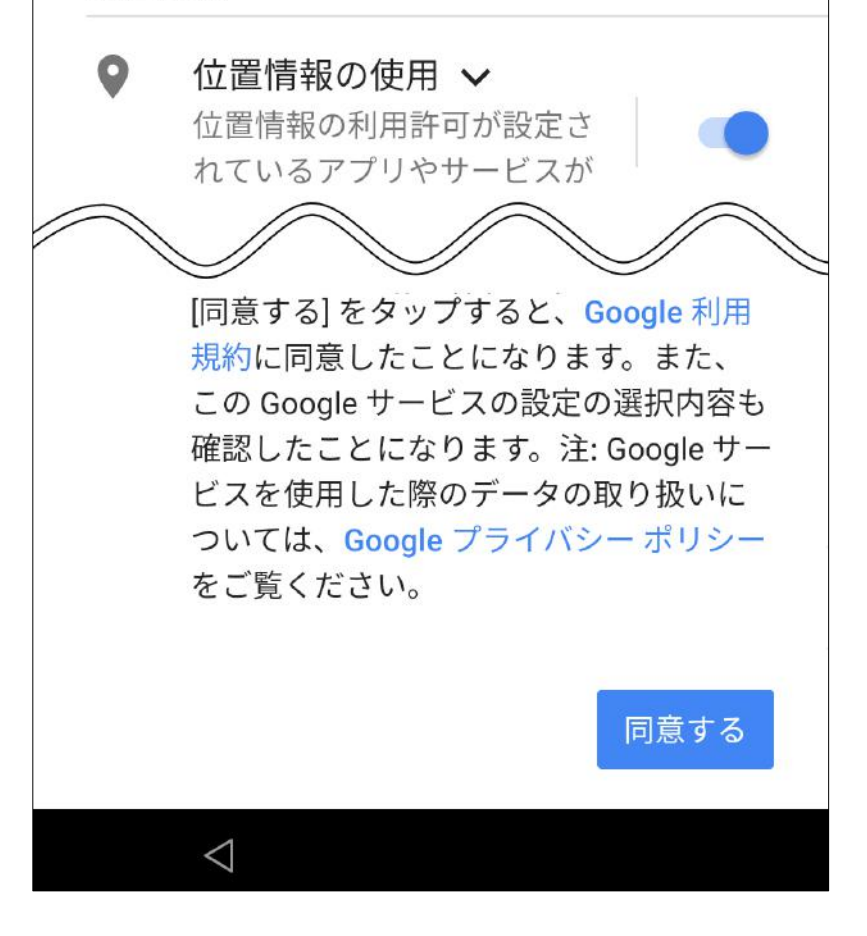

⑦[スキップ]をタップ

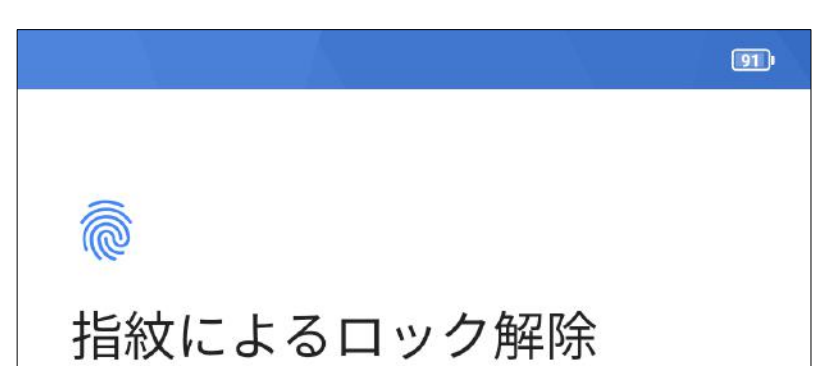

指紋を使って、スマートフォンのロック解 除や購入の承認を行います。

注: 指紋は複雑なパターンや PIN よりも安 全面で劣る場合があります。

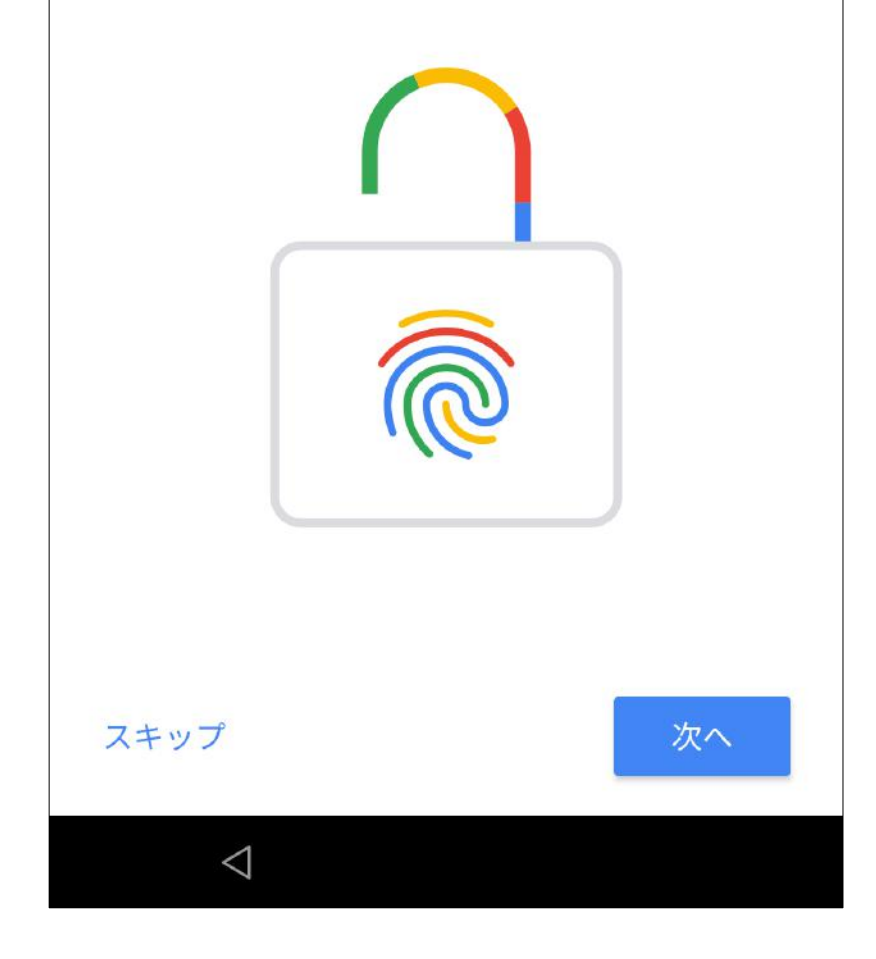

## ⑧[後で行う]をタップ

#### 

スマートフォンの保護

このスマートフォンが他人に無断で使用さ れるのを防ぐには、端末保護機能を有効に します。利用する画面ロックを選択してく ださい。

パターン

PIN

パスワード

後で行う

 $\triangleleft$ 

9[スキップ]をタップ

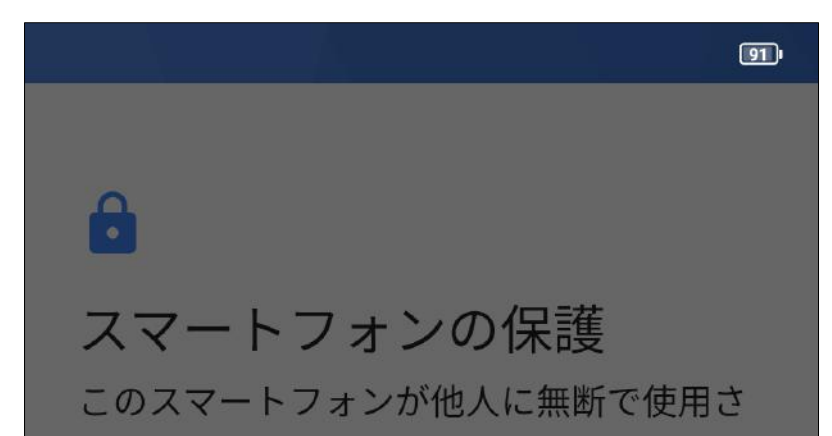

れるのを防ぐには、端末保護機能を有効に します。利用する画面ロックを選択してく ださい。

画面ロックをスキップします か?

端末保護機能は ON になりません。 このスマートフォンの紛失、盗難、 リセット時に、他人に使用されるの を阻止することはできません。

戻る スキップ

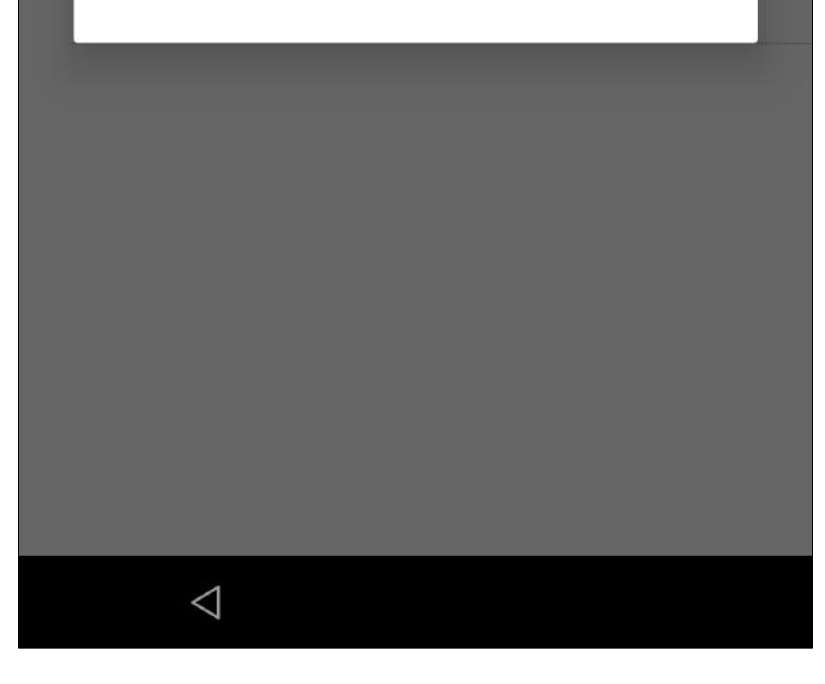

## ⑩[位置情報収集の同意] にチェックをいれ、[次へ] をタップ ホーム画面が表示されると 完了です。

#### 位置情報取得の高速化

#### ✓ 位置情報収集の同意

位置情報機能およびバッテリーの節電 効果を高めるために、IZatは、米国の Qualcomm Technologies, Inc.に位置データ を送信します。また、IZatは一部のデータ をデバイスに保存し、アプリが実行されて いなくても動作します。 <u>利用規約およびプライバシーポリシー</u>

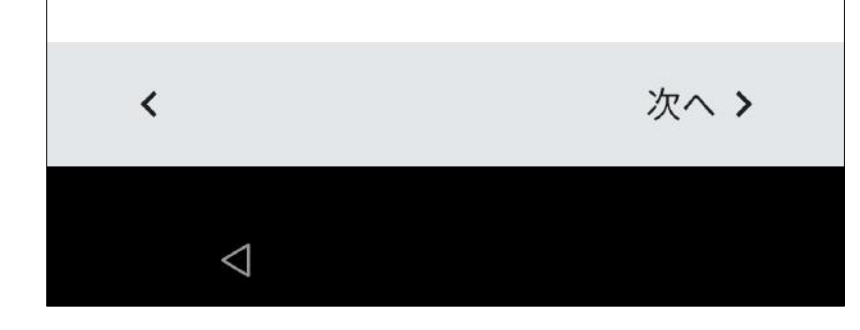

## 7.クラウドSIM(スマファイ)で接 続する

本製品には「クラウドSIMテクノロジー」により、SIMカードを挿入しなくてもデータ通信が可能となる技術が搭載されており、通信会社との契約なしで、アプリから日本や海外のデータ通信を購入することができます。

■ スマファイアプリを起動する スマファイアプリのアイコンをタップするか、ス マファイのウィジェットをタップしてスマファイ アプリを利用します。

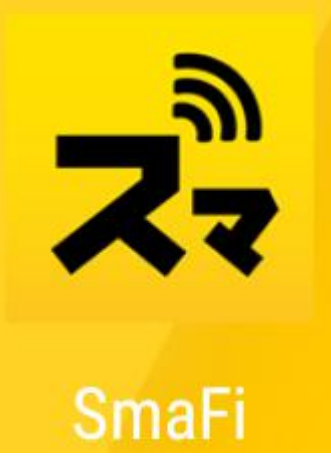

## ■クラウドSIMで接続する 本製品を初めて起動したときは、スマファイア プリを起動してください。アプリを起動すると 自動的にクラウドSIMの接続が開始されます。 2回目以降の起動では自動的にクラウドSIMに 接続されます。

①スマファイアプリをタップ して起動します。

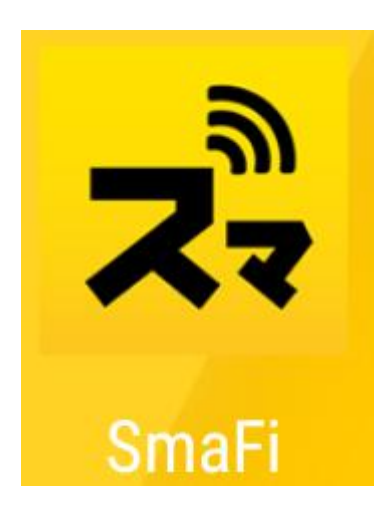

## ②自動的にクラウドSIMの 接続が開始されます。

| 午前11:04                    | © 100 |
|----------------------------|-------|
| Sma F                      |       |
|                            |       |
| データ使用量:                    |       |
|                            | ИВ    |
| ルーターモー                     | ۴     |
| SIM 1 :Cloud<br>接続デバイス数 :0 | I SIM |
| ネットワーク情報                   | ×     |
|                            |       |
|                            |       |
|                            |       |
|                            |       |

③クラウドSIMのアンテナア

午前11:04素

@ @.il' 100

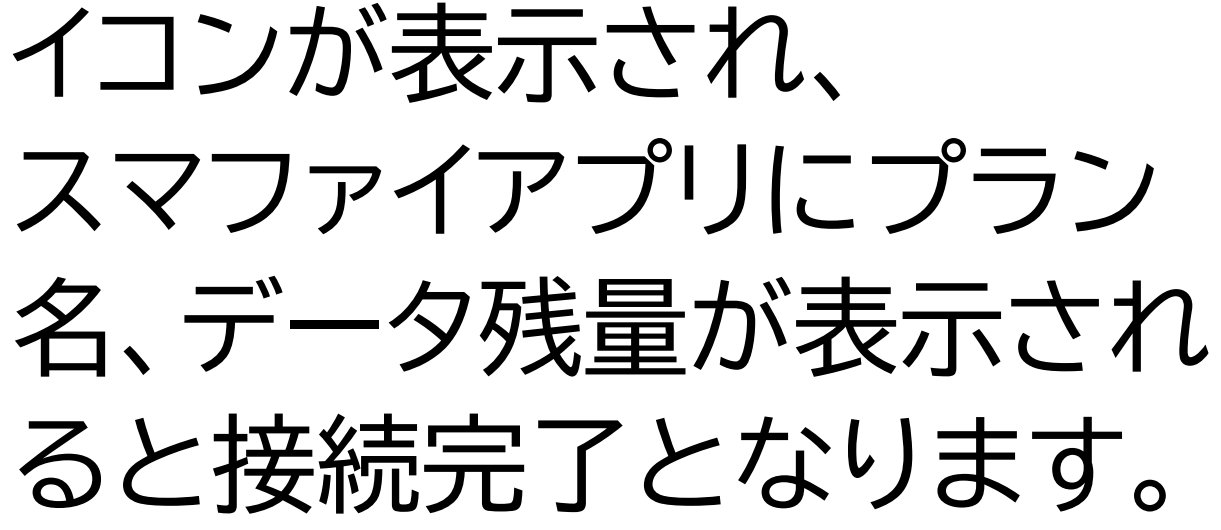

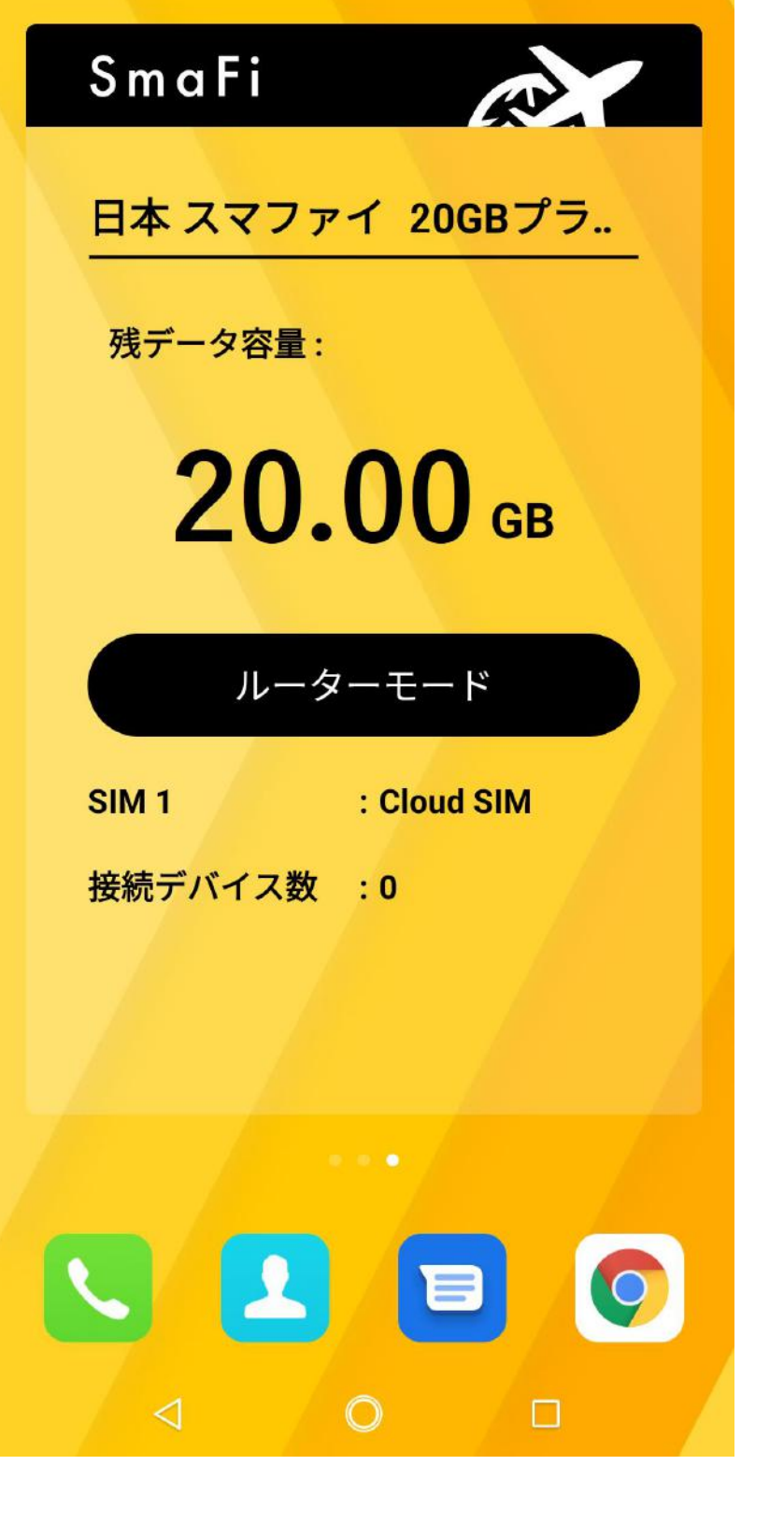

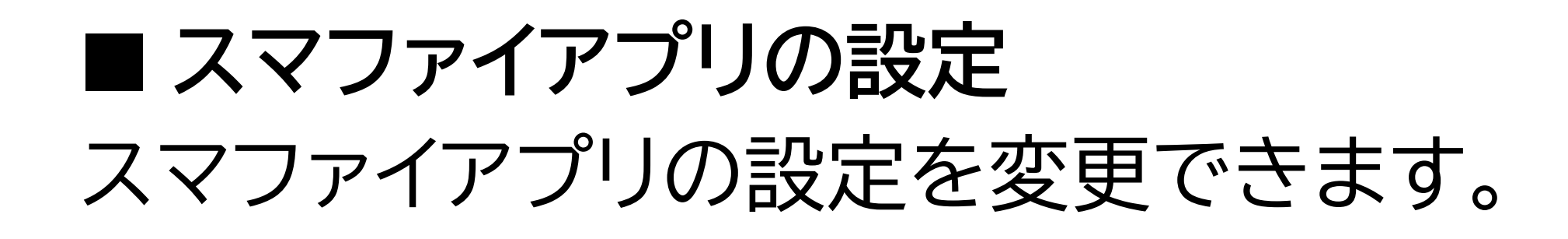

## ①メニューアイコンをタップします。

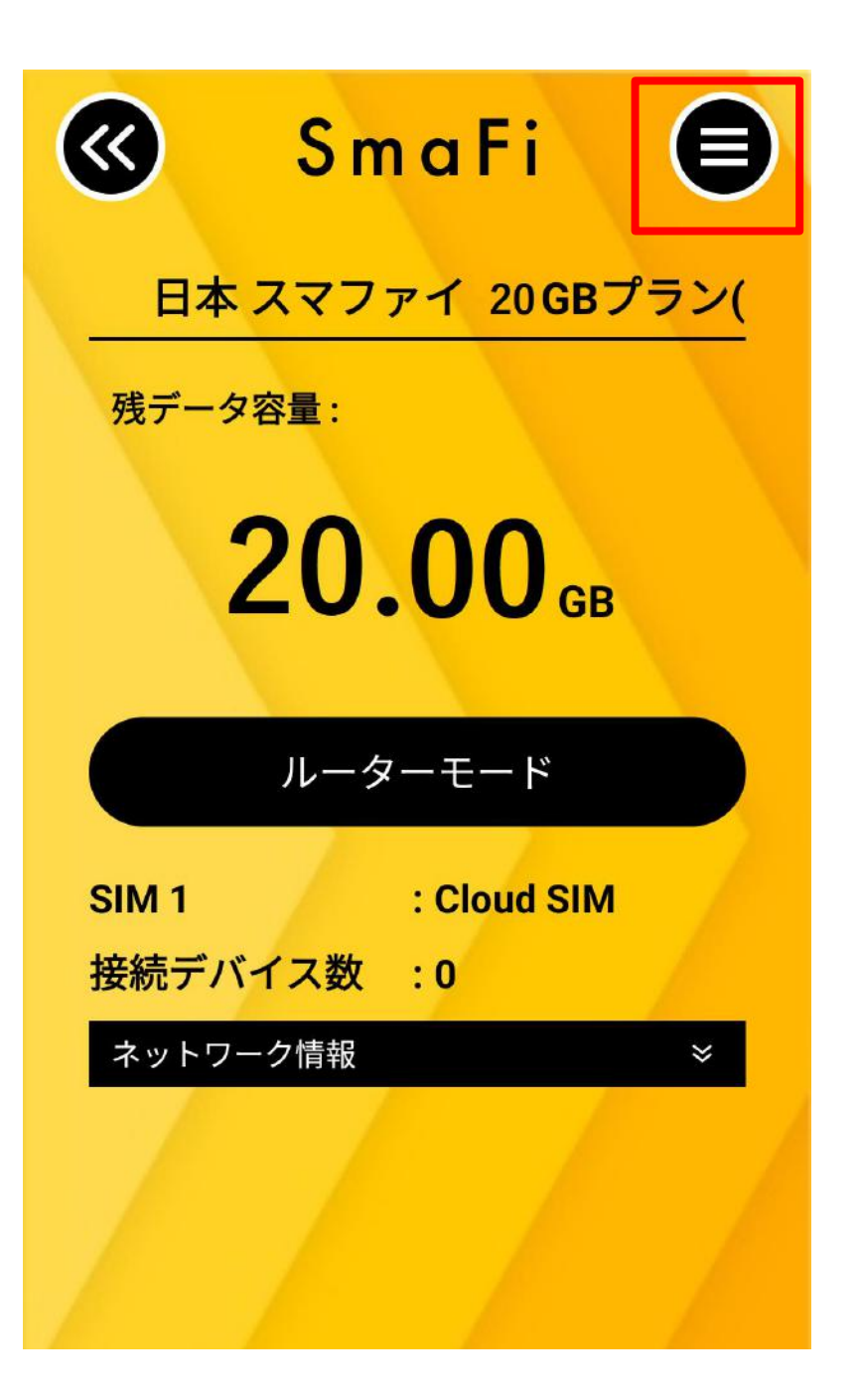

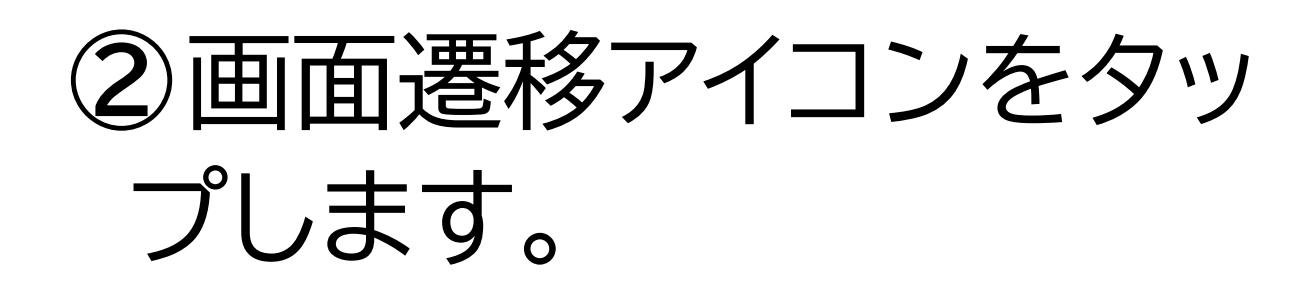

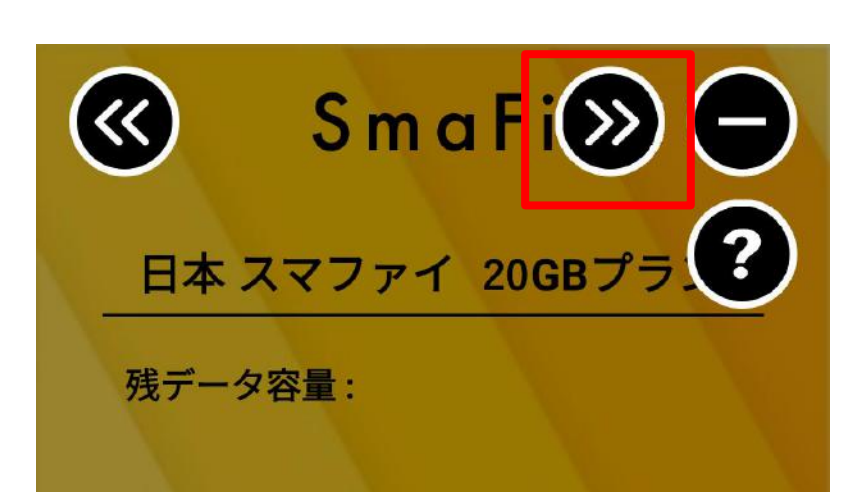

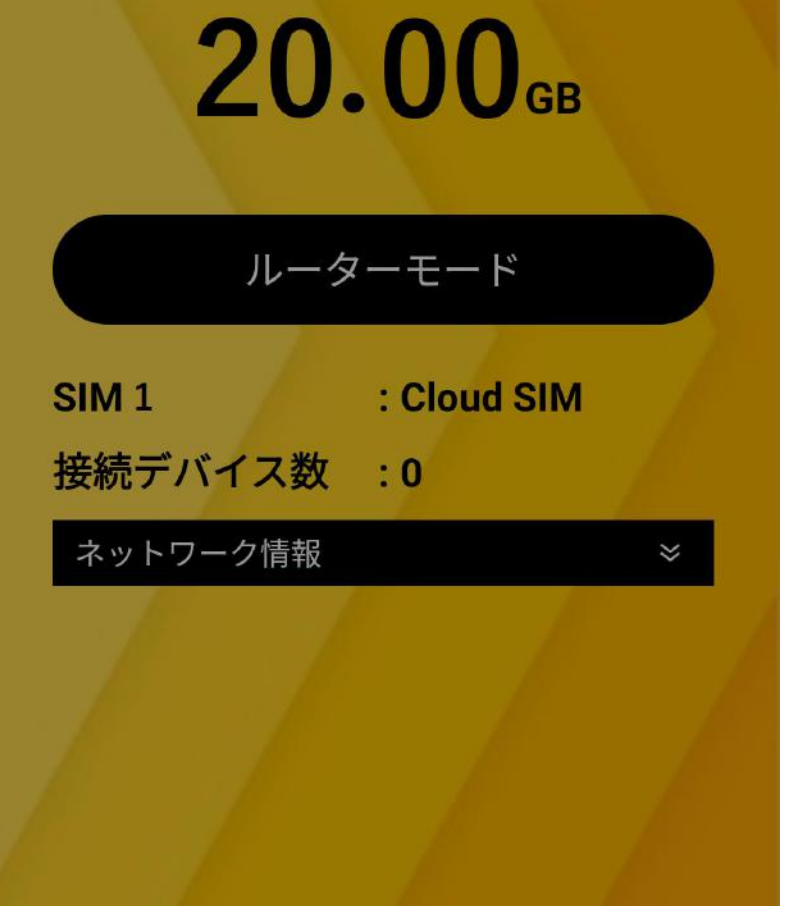

## ③各種設定アイコンをタッ プします。

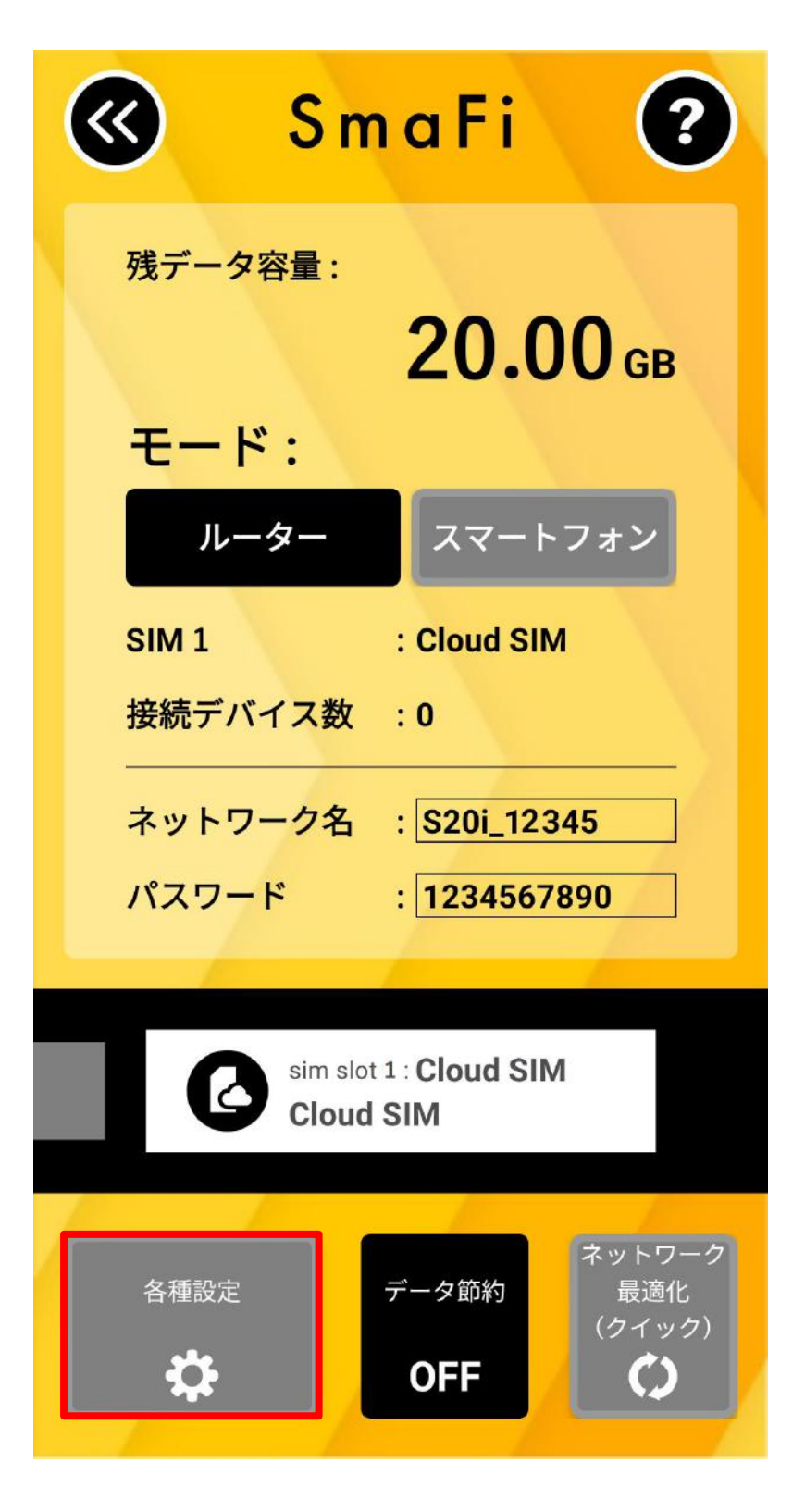

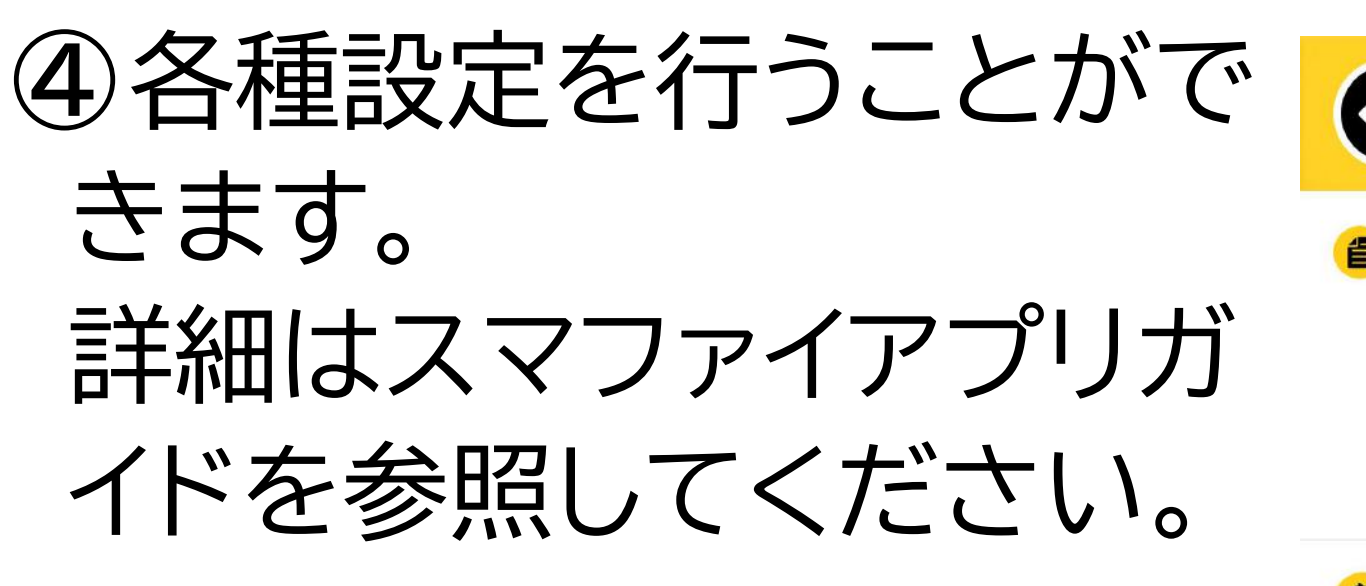

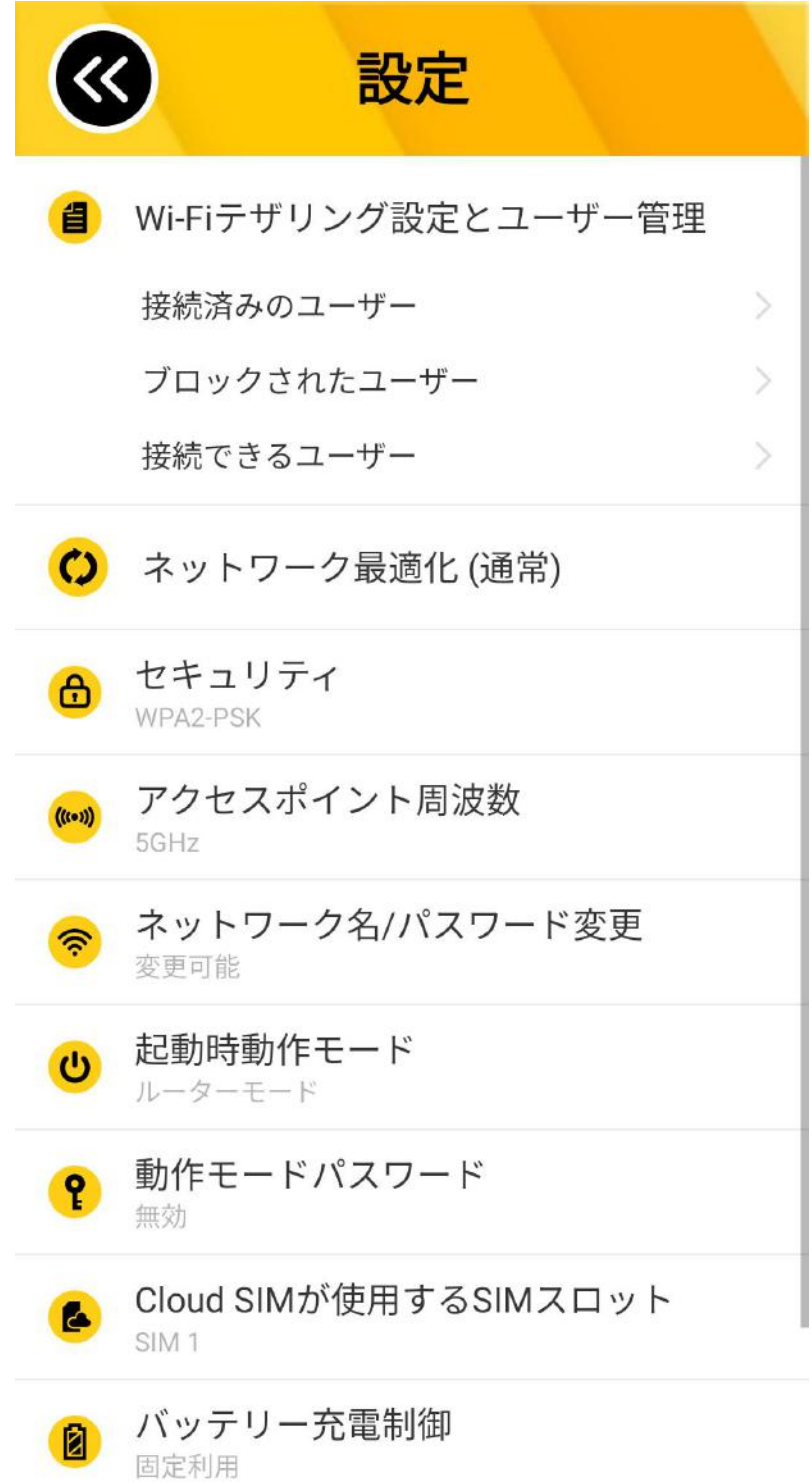

## 8.木一厶画面

## ホーム画面は、以下のような要素から構成さ れています。 画面を左右にフリックすると、ページを切り替 えられます

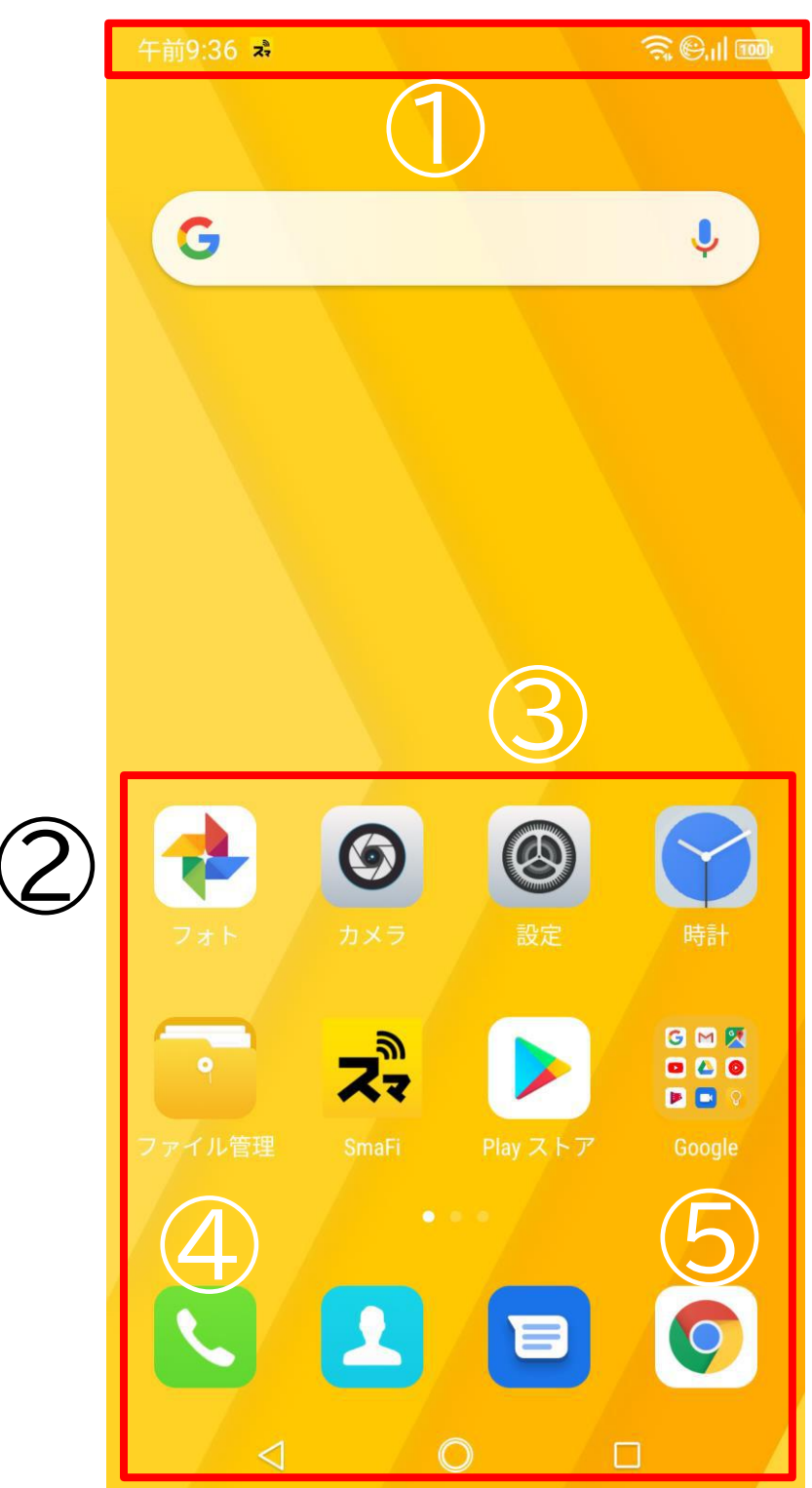

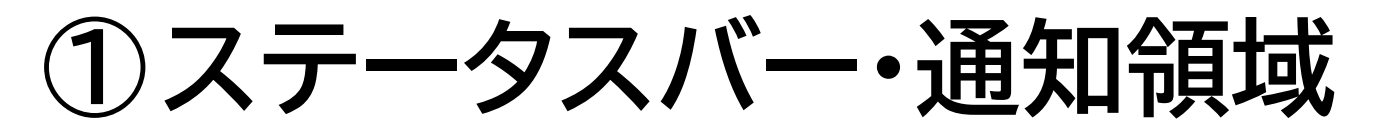

画面最上部に表示されます。右側に Wi-Fi の 電波強度、モバイル通信の電波強度、電池残量 を表示します。

左側にアプリからの通知がある時に小さなア

イコンでお知らせします。詳細は通知画面で確 認ください。

②アプリアイコン タップして、アプリを起動します。

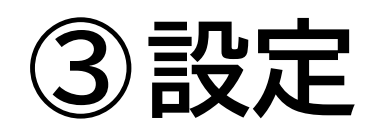

### 端末の設定を変更する時に使用します。

④電話
 電話をする時に使用します。

## ⑤**Chrome(インターネットブラウザ)** Web サイト閲覧用のアプリが起動します。

各アイコンはドラッグして画面内を移動できま す。また、余白部分をロングタップすると、壁紙 等の設定を変更できます。

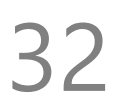

## 9.文字を入力する

■ 文字入力の仕方

文字入力が必要な場面で、自動的にキーボー ドを画面下部に表示します。

1つのボタンに最大 5つの文字が割り当てられ ています。

タップするか、ボタンを起点に上下左右にフリ ックすると、文字入力できます。

読みを入力すると、自動的に変換候補を表示 します。

候補をタップすると、入力が確定します。

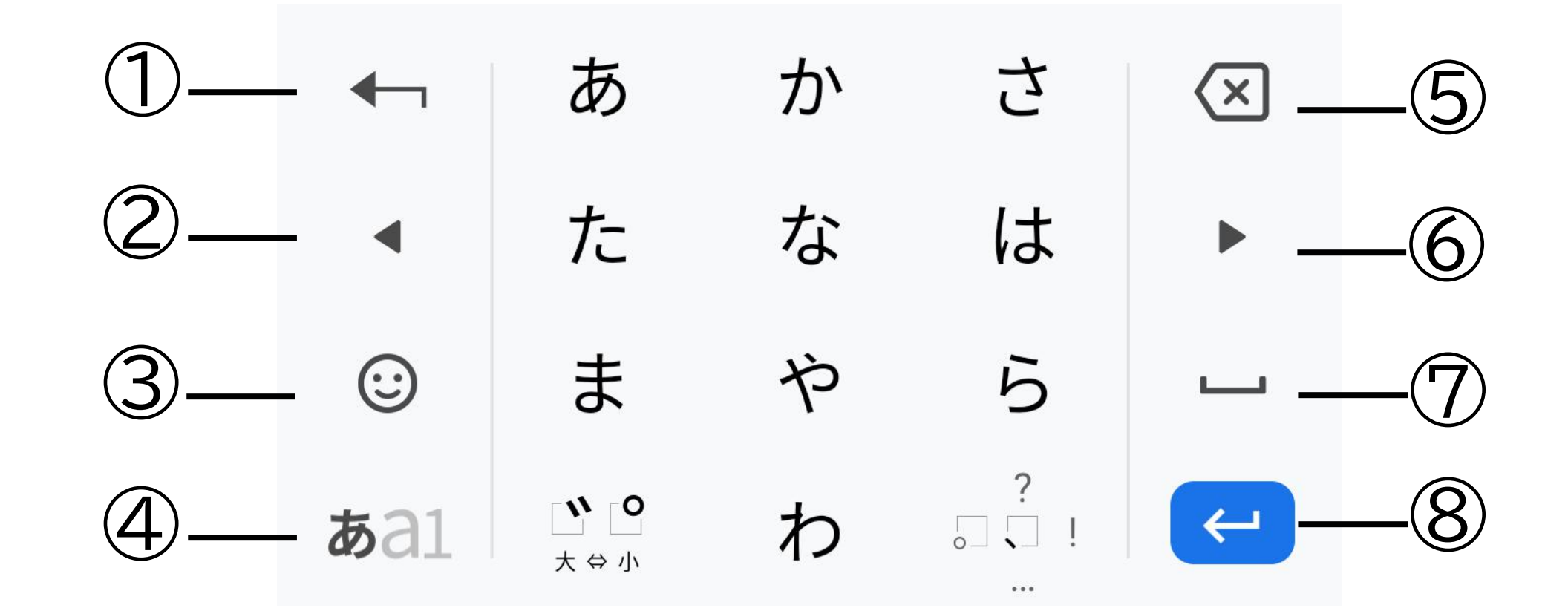

①変換候補先頭
 ②1字左に
 ③絵文字入力
 ④かな / 英字切替 / 数字・記号切替
 ⑤1字消す
 ⑥1字右に
 ⑦スペース
 ⑧確定

## ■ 入力方法の設定 [かな / 英字切替 / 数字・記号切替]をロングタ ップし、歯車アイコンを選択すると、設定画面 が開きます。

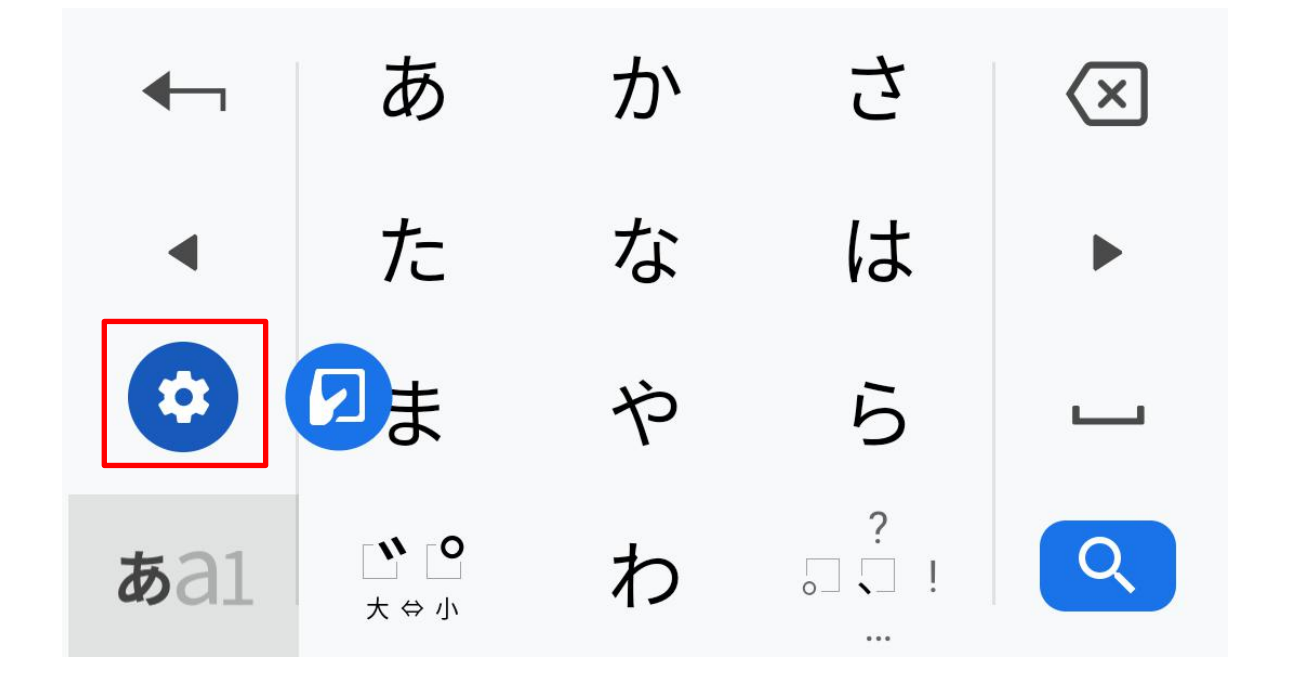

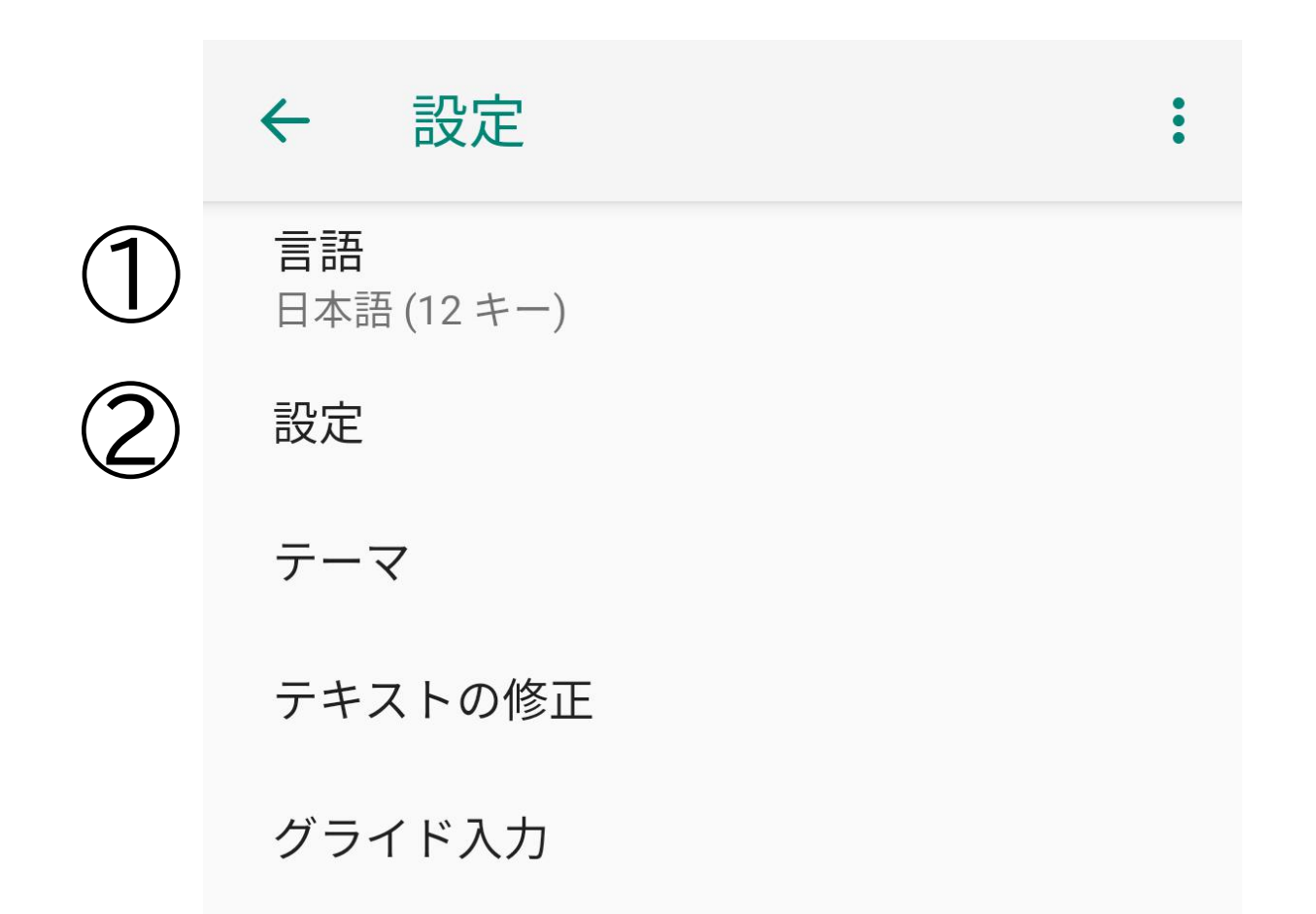

#### 音声入力

単語リスト

## ①キーボードレイアウト等を変更できます。 「QWERTY」に変更すると、パソコンと同じ配列 のキーボードでローマ字入力できます。

②キー配列やキーの大きさを変更できます。 片手用に左右に寄せる、フリック操作の感度を 微調整することなどができます。

## 10.セキュリティの設定

[設定]-[セキュリティと現在地情報]の順にタップします。

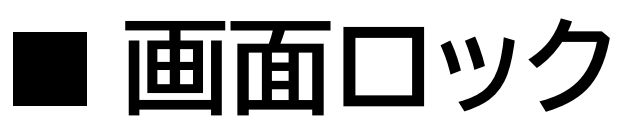

[画面ロック]をタップして、以下の 5種類から 選択します。

| なし    | 電源ボタンを押すと、すぐに ホ<br>ーム画面が表示できます。<br>(セキュリティ保護されません)       |
|-------|----------------------------------------------------------|
| スワイプ  | ロック画面を上向きにスワイプ<br>するだけで簡単に解除できま<br>す。<br>(セキュリティ保護されません) |
| パターン  | 画面に表示した9つの点を順番<br>になぞって、ロックを解除しま<br>す。                   |
| PIN   | 数字を入力してロックを解除し<br>ます。                                    |
| パスワード | アルファベットと数字を入力し<br>てロックを解除します                             |

 ■指紋センサを用いた画面ロック解除 指紋登録をすると、指紋の読み取りだけで、簡 単に端末のロックを解除できます。
 ①[指紋]-[次へ]をタップします。
 ②いずれかの[予備の画面ロック方式]を選択し、[入力]-[確定]してください。
 ③通知の表示方法を選択し[完了]をタップします。

④指紋センサに指を触れるか、[次へ]をタップ します。

⑤指紋登録の為、画面の指示に従い、センサ に指を当てます。

⑥指紋の登録完了画面が表示されたら[完了] をタップして登録を終了してください。 ※複数の指を登録することをお勧めします。

## 11.Wi-Fi 接続

自宅や職場、公衆無線 LAN サービス等のWi-Fi アクセスポイントに接続して、メールやインタ ーネットを利用できます。 [設定]-[ネットワークとインターネット]-[Wi-Fi] の順にタップして設定を行います。

### ■ 通常の接続

①[Wi-Fiの使用]の設定を ON に切り替えま す。

②周囲で検出した Wi-Fi アクセスポイントの一 覧を画面表示します。

③一覧の中から接続したいアクセスポイントを タップすると接続します。初めて接続する場合 や、パスワードを端末内に保存していない場合 などは、パスワードの入力が必要です。

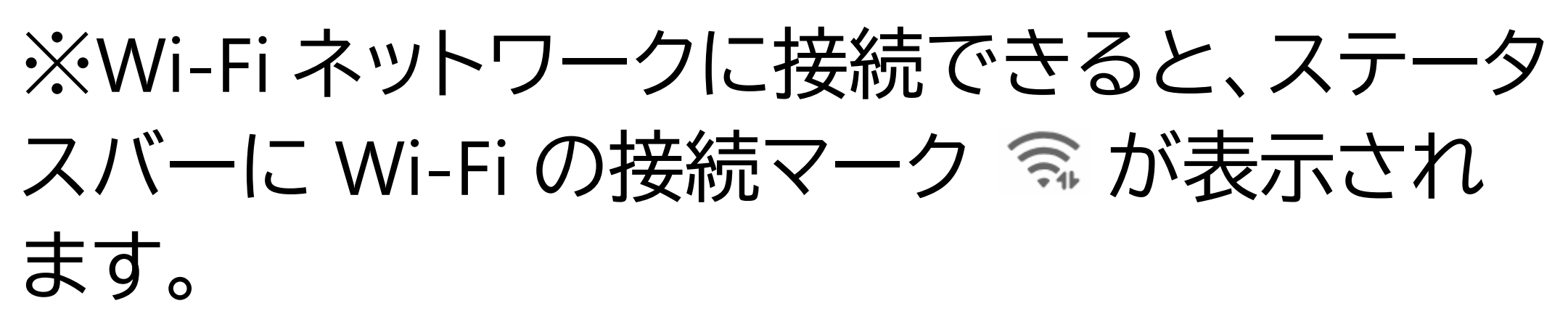

12.モバイルネットワークへの

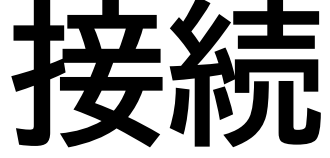

3G/4G(LTE)のモバイルネットワークに接続する 場合は、本体に SIM を挿し、APNを設定する 必要があります。

■ APN(アクセスポイント名)の設定 APN 設定の方法は3通りです。 ① 自動設定 SIM を挿して電源を入れると、自動的に設定 が行われます。

②一覧から選択
 [設定]-[ネットワークとインターネット]-[SIMカードとモバイルネットワーク]を順にタップし、
 設定を行うSIMカードをタップします。
 [アクセスポイント名(APN)]をタップし、表示されたAPNの一覧から使用する SIM に対応する APN を選択します。

③新規追加登録

一覧に該当する APN が無い場合は、新たに追 加登録します。

APN 一覧の画面にて、右上の + ボタンを

タップすると、アクセスポイントの編集画面が 開きます。 通信事業者から提供された情報を元に、各項 目を入力してください。

入力後、右上の:ボタンをタップして、[保存] をタップすると保存できます。

#### ■ SIM の切り替え

端末に2枚の SIM を挿入している場合、状況 に応じて通信に利用する SIM を切り替えるこ とができます。

SIMの有効/無効手順は次の通りです。 ①[設定]-[ネットワークとインターネット]-[SIM カードとモバイルネットワーク]の順にタップし ます。

②[SIMカード設定]内のSIM1またはSIM2をタ ップします。

③[ONにする]のスイッチをタップしてON/OFF

#### を切り替えます。

優先 SIM カードを設定しておくことで、通話や SMS、モバイルデータ通信用にどちらの SIM を使うかを事前に設定することができます。決 めない場合は、発信の都度、選択してくださ い。 クラウドSIMで接続している場合は、モバイル

データ通信はクラウドSIMが設定されます。

優先SIMカード設定手順は次の通りです。
①[設定]-[ネットワークとインターネット]-[SIM カードとモバイルネットワーク]の順にタップします。
②[モバイルネットワーク]をタップします。
③優先設定するSIMを選択します。

通話、SMSメッセージも同様の手順で変更で きます。

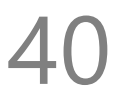

## 13.テザリング

テザリング機能を利用し、対応機器をインター ネット接続させることができます。 スマファイアプリを利用することで手軽にテザ リング機能をご利用いただけますが、ここで は、スマファイアプリを使わない方法を説明し ます。

[設定]-[ネットワークとインターネット]-[テザリ ング]の順にタップして設定を行います。

## ■ アクセスポイント

Wi-Fiテザリングを利用するには、[Wi-Fiテザリ ング]をタップし、スイッチをONに切り換えま す。

初期設定時のアクセスポイント名は [S20i\_XXXXX](XXXXXはIMEIの下5桁)です。セ

## キュリティは[WPA2 PSK]、パスワードはランダ ムな値が設定されています。 必要に応じて設定を変更してください。

■ Wi-Fiテザリング]をタップしアクセスポイント
 [Wi-Fiテザリング]をタップしアクセスポイントの設定を変更、確認することができます。
 変更手順は以下の通りです。
 ①[アクセスポイント名]を入力します。
 ②[セキュリティ]で[WPA2 PSK]を選択します。
 ※[なし]も選択可能ですが、通信を傍受される恐れがありますので、お勧めしません。
 ③[パスワード]を入力します。

### ■ USBテザリング

USBテザリングを利用するには、本端末と対応 機器をUSBで接続し、[USBテザリング]をタップ し、スイッチをONに切り換えます。 ※クラウドSIM接続中にはUSBテザリングは ご利用いただけません。

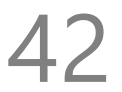

**14.Google アカウントの登録** 本端末は各種の設定情報やアプリのセットアッ プ履歴などを一元管理するため、 [Google アカウント]を利用します。 アプリの追加や、クラウドサーバーに連絡先等 の データをバックアップして、複数端末間で共 用することなどができます。 [設定]-[アカウント]-[アカウントを追加]-[Google] の順にタップします。

■ 既存の Google アカウントを使う場合 ①メールアドレスまたは電話番号欄に、 Google アカウントとして登録済みのメールアド レスまたは電話番号を入力し、画面右下の[次 へ]をタップします。
②パスワードを入力して[次へ]をタップしま

## (2) パスフ トを入りして(入入)をフラフします。 (3) プライバシーポリシーへの同意画面で、 [同意する]をタップすると、アカウントの追加が 完了します。

■ Googleアカウントを新規作成する場合 ① [アカウントを作成]をタップします。

②[自分用]をタップします。 ※お子様用に作成される場合は[子供用]をタッ プしてください。

③性と名を入力して[次へ]をタップします。

④[基本情報]画面より、生年月日と性別を入力して[次へ]をタップします。

⑤[ログイン方法]画面で、Gmail アドレスを決めて、[次へ]をタップします。 (既に登録済のアドレスは利用できません)

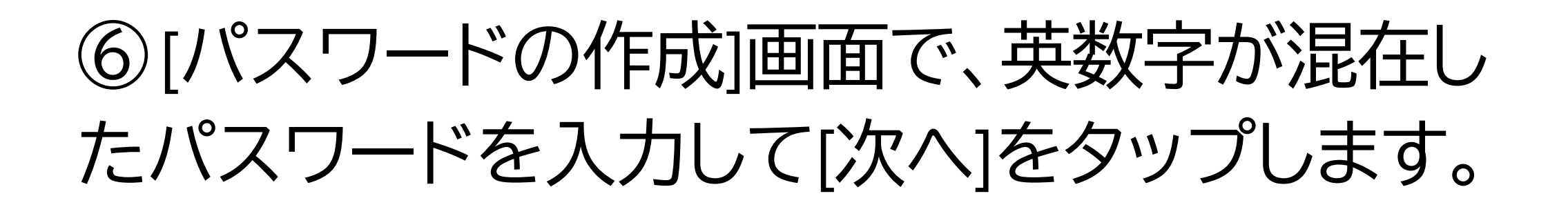

⑦[電話番号を追加しますか?]画面で、[スキッ プ]もしくは[はい、追加します]をタップします。 ⑧[プライバシーポリシーと利用規約]が表示さ れるので、一番下まで画面をスクロールし、[同 意する]をタップしてください。 ⑨作成したメールアドレスを確認して[次へ]を タップします。

⑪[Google サービス]画面が表示するので、一 番下まで画面をスクロールし、[同意する]をタッ プしてください。

①アカウントの追加が完了します。

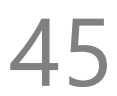

## 15.電話をかける

電話アイコンをタップして、[電話]アプリを利用 します。

## ■ 発信する

ホーム画面の[電話]アイコン(受話器のマーク) をタップし、電話アプリを起動します。 ダイヤルアイコンをタップして電話番号を入力 するか、[連絡先]、[通話履歴]から宛先を選択し て電話番号をタップすると発信します。

## ■ 着信する(画面 ON 時)

電話が着信すると画面上部に通知が表示され ます。

緑色の受話器ボタンをタップすると、通話を開 始します。

## 着信を拒否する場合は、赤色の受話器ボタン をタップしてください。

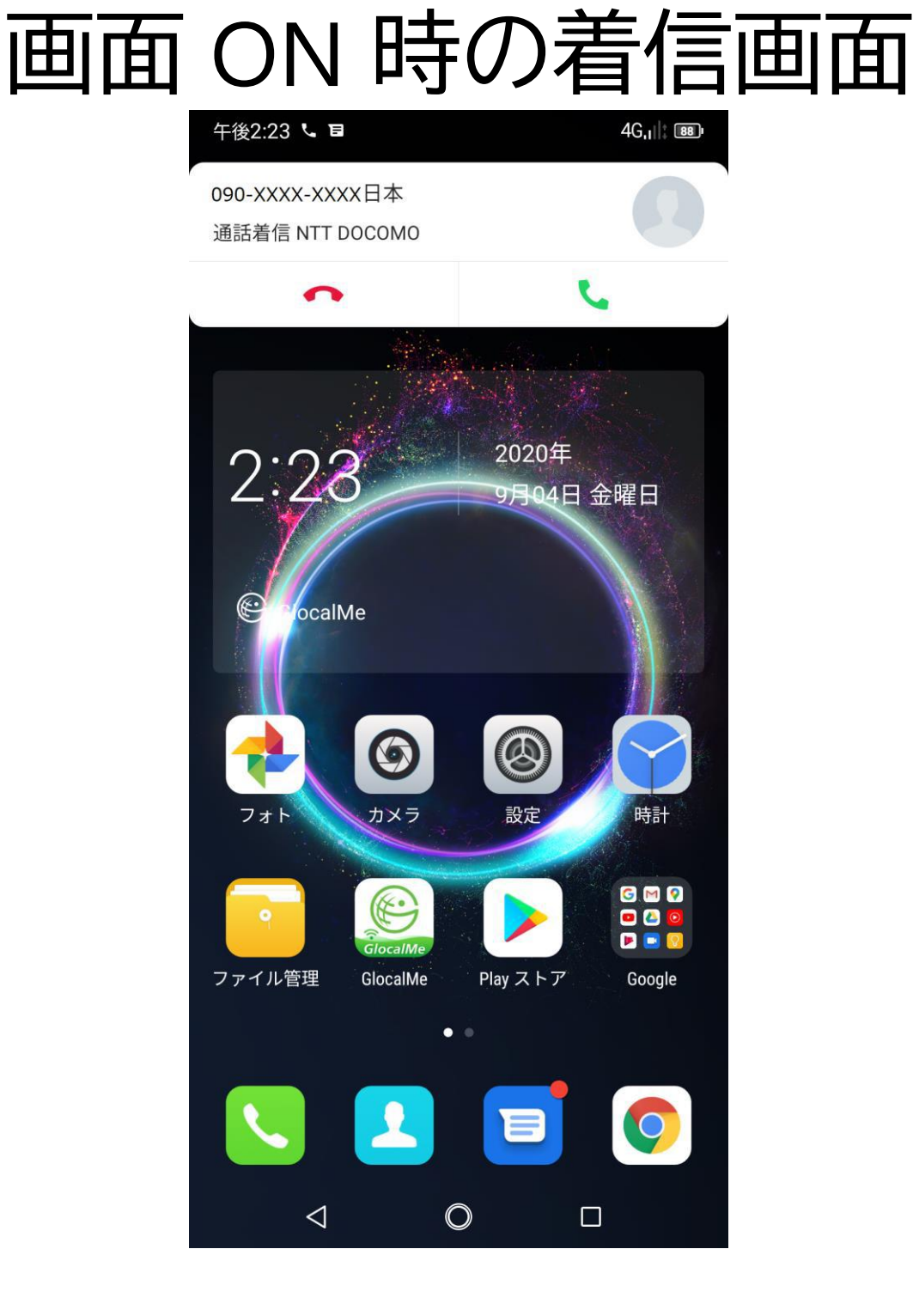

# ■着信する(画面 OFF 時) 電話が着信すると、画面上に受話器ボタンが表示されます。 受話器ボタンを右にスワイプすると、通話を開

始します。

## 着信拒否する場合は、受話器ボタンを左にス ワイプしてください。

### 画面 OFF 時の着信画面

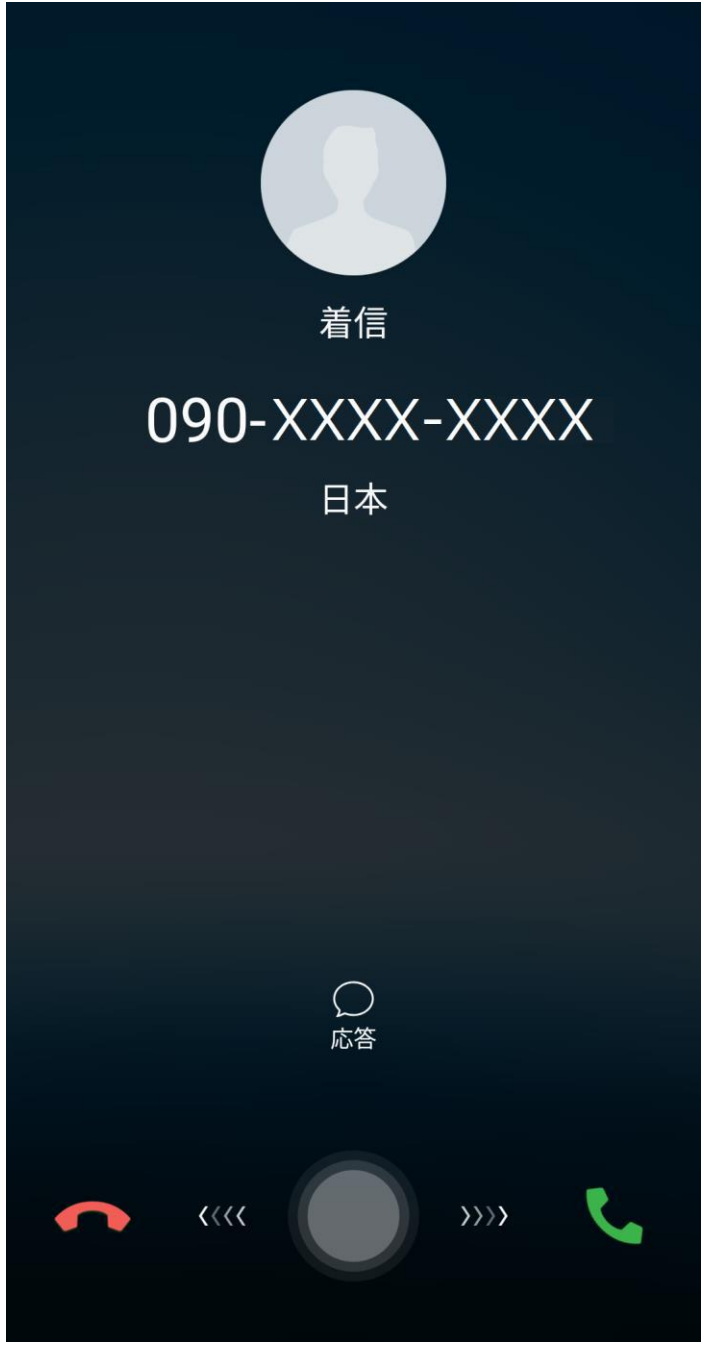

## ■ 通話を終了する

赤色の受話器ボタンをタップすると終話しま す。

画面に電話アプリが表示されていない場合 は、通知領域で通話状態を確認できます。

## ※[設定]-[ユーザー補助]の順にタップし、 [電源ボタンで通話を終了]を ON に切り替えて おくと、電源ボタンを押すだけで終話できま す。

## 16. 写真/動画を撮る

写真・動画を撮る場合は、[カメラ]をタップし て、カメラアプリを起動します。

## ■撮影モードの切り替え 画面下部の項目をタップして切り替えます。

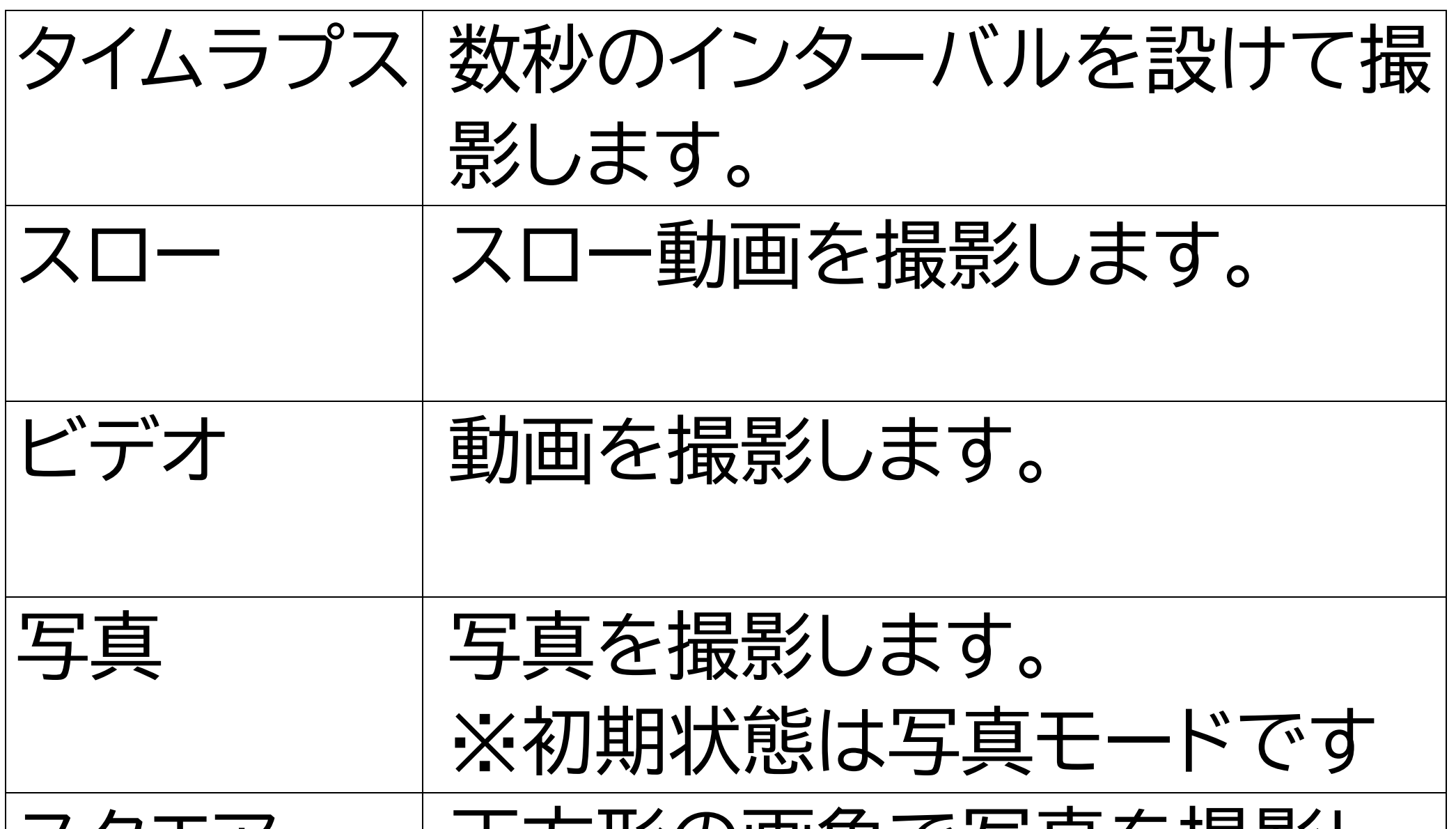

| 人クエア   | 止万形の画用で与具を撮影し<br>ます。 |
|--------|----------------------|
| ポートレート | 背景をぼかした写真を撮影し<br>ます。 |
| パノラマ   | パノラマ撮影をします。          |

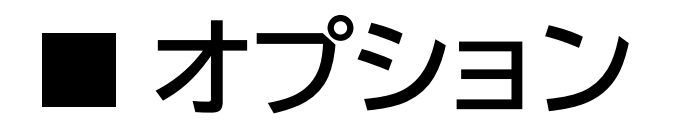

画面の上部に各撮影モードに対応したオプションが表示されます。 撮影シーンの選択やライトのオン/オフ等を設 定できます。

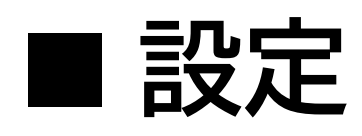

画面の上部にある歯車アイコンをタップすると 設定画面が表示されます。 写真や動画の設定を変更できます。

17.インターネットのサイトを見 る

#### ■ ブラウザを使う

[Chrome] をタップして起動します。上部のアド レスバーに直接 URL を入力するか、検索キー ワードを入力します。

#### ■ Google 検索バーを使う

ホーム画面上部の [Google 検索バー] をタッ プしてキーワードを入力するか、マイクボタン を押して話しかけてみてください。 ※インターネットに接続できない場合は、 [11.Wi-Fi接続]、[12.モバイルネットワークへの 接続]をご確認ください。

## 18.通知の確認

画面最上部から下に向けて1回スワイプする と、通知パネルが表示します。 通知メッセージをタップすると、対応するアプ リを起動できます。 システムやアプリケーションの通知を一覧表示 できます。

下部の[すべて消去]をタップすると、通知を一 括削除できます。

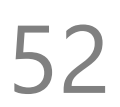

19.メッセージ (SMS)

[メッセージ]をタップしてメッセージアプリを起 動します。

指定した電話番号に、1通あたり全角で最長 70 文字のメッセージを送信できます。 また、着信したメッセージを読むことができま す。

※Eメールと異なり、1通送信する毎に通信料 金がかかりますのでご注意ください。

## 20.電子メール (E-mail)

電子メール(E-mail)を使う場合は、「Gmail」ア プリを使います。

Google アカウントで設定した Gmail のアドレ スは、自動的に Gmail アプリにも登録されて います。

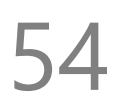

## 21.アプリの管理

サイズが非常に大きい場合があるため、アプリ のダウンロード作業や更新は、モバイルネット ワーク接続ではなく、Wi-Fi 接続で行うことお 勧めします。

## ■ アプリの追加

アプリを追加する場合は「Play ストア」を使用 します。

※事前に Google アカウントを設定しておく必 要があります。

詳細は[14.Google アカウントの登録]を参照し てください。

## ■ アプリの更新

通常は Wi-Fi で接続している際に、自動的に 更新されます。 手動更新したい場合は「Play ストア」のメニュ ーから[マイアプリ&ゲーム]をタップし、[アップ デート]を行ってください。

■アプリの削除 ホーム画面から削除したいアプリを長押ししま す。画面上部にゴミ箱アイコンが表示されます ので、アプリアイコンをゴミ箱アイコンにドラッ グしてください。 ■通信データ使用料
 ■通信データ使用料
 [設定]-[ネットワークとインターネット]-[データ使用量]の順にタップします。
 [アプリのデータデータ使用量]、[Wi-Fi データ使用量]をタップすると、グラフと通信を行ったアプリを表示します。
 ※データ使用量のグラフに表示されている警告、制限を変更したい場合は、[データの警告と制限]にて[データ警告]または[データ上限]をタップすると設定できます。

■ 電池の利用状況 [設定]-[電池]の順にタップします。 右上の : マークをタップし[電池使用量]に移動

すると、電池残量の推移がグラフ表示できま す。

[消費電力が高いアプリ]から電池使用量の多い アプリの一覧を表示できます。

## ■ ストレージの使用量 [設定]-[ストレージ]の順にタップします。 使用容量と空き容量が表示されています。

## 23.パソコンとのデータのやり とり

パソコンと本端末との間で音楽や写真などの データをやりとりすることができます。 ①USB ケーブルで本端末本体とパソコンを接 続すると、[USB の使用]メニューが開きます。 ②[ファイル転送]をタップします。 ③パソコン側で本端末が検出されます。

## 24.システムソフトウェアの更 新

本端末は自動的にシステムソフトウェアの更新 を確認します。

[設定]-[システム]-[システムアップデート]の順 にタップすることで、手動で確認することが可 能です。

データサイズが大きい場合があるため、Wi-Fi 接続でのダウンロードをお勧めします。 また、更新時は電池残量が最低 50% 必要で す。更新中は電源を切らないでください。 ※更新すると、旧バージョンには戻せません。

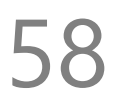

## 25.データの初期化

データを初期化すると Google アカウントや他 のアカウントを含め、本製品本体に記録されて いるすべての個人データ、ダウンロードしたア プリと設定を消去できます。 ①[設定]-[システム]-[リセットオプション]-[すべ てのデータを消去(出荷時リセット)]-[モバイル 端末をリセット]の順にタップします。 ②画面上の注意を確認した上で [すべて消去] をタップすると初期化作業が始まり、しばらく 待つと出荷時の状態で再起動します。 ※Googleアカウントを登録したまま初期化す ると、端末保護機能により、登録されていた Google アカウントの入力が必要となる場合が あります。本製品を他人に譲渡する場合は、事 前に Google アカウントを削除してから初期化

## を実施してください。 ※データを初期化しても、システムソフトウェ アのバージョンは出荷時の状態に戻りません。

## 26.取り扱い上のお願い

、注意

誤った取り扱いをすると、発熱・発火・感電な どのおそれがあります。 必ず下記の注意事項をお読みになってか らご使用ください。

性能を十分に発揮できるようにお守りいただ きたい事項です。よくお読みになって、正しく ご使用ください。

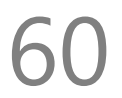

#### ■ 共通のお願い

## ●本端末は防水/防塵性能を有しておりませ ん。水没させたり、水滴や粉塵を付着させたり しないでください。

風呂場など湿気の多い場所でのご使用や、雨 などがかかることはおやめください。

直接身につけている場合、汗による湿気によ り内部が腐食し故障の原因となることがあり ます。

調査の結果、これらの水濡れによる故障と判 明した場合、保証対象外となり有償修理とな ることがありますので、あらかじめご了承くだ さい。

●無理な力がかからないように使用してください。

無理な力がかかると、ディスプレイや内部の基 板などが破損し故障の原因となります。 ズボンやスカートのポケットに入れたまま座っ たり、かばんの中で重いものの下になったりし ないよう、ご注意ください。また、外部接続機 器を USB 端子やイヤホン接続端子に差した状 態で力が加わった場合、故障の原因となりま す。 外部に損傷がなくても保証の対象外となりま す。 ●お手入れは柔らかい布で乾拭きしてくださ い。 乾いた布などで強く擦ると、ディスプレイに傷 がつく場合があります。

ディスプレイに水滴や汚れなどが付着したまま 放置すると、シミになることがあります。

ベンジン、シンナー、アルコール、洗剤などを用 いると外装や文字が変質するおそれがありま すので、使用しないでください。

●接続端子はときどき乾いた綿棒などで掃除してください。

汚れていると接触不良の原因となります。 また、清掃する際には強い力を加えて端子部 を破損しないように十分ご注意ください。

急激な温度変化を避けてください
 エアコンの吹き出し口の近くに置いたり、ドライヤーなどの温風を当てると、急激な温度の変化により結露し、内部が腐食し故障の原因となります。
 お子様がご使用になる場合は、本書をよくお読みになり、危険な状態にならないように保護者の方が正しい使い方をご指導ください。
 また使用中においても、指示通りにご利用いただきますようお願いいたします。
 お客様の取り扱いの不備による故障と認められたときは、保証の対象外となりますのでご了承ください。

## ■ 端末本体についてのお願い

●本端極端な高温/低温/多湿はお避け下さい。

温度 5℃~ 35℃(ただし 36℃~ 45℃であれば 一時的使用は可能です)

湿度 35%~ 85%の範囲(結露なきこと)でご利 用ください。

## ●落としたり衝撃を与えたりしないでください。

故障、破損の原因となります。

外部接続端子やイヤホンマイク端子に外部接 続機器を接続する際、斜めに差したり、差した 状態で引っ張らないでください。故障、破損の 原因となります。

タッチスクリーンの表面を強く押したり、爪やボールペン、ピンなど先の尖ったものを当てたり操作したりしないでください。
 タッチスクリーンが破損する原因となります。
 本端末は静電式タッチスクリーンを利用しており、固いものでは操作できません。
 カメラを直射日光の当たる場所に放置しないでください。
 素子の退色、焼付きを起こす場合があります。
 使用中は、SIMカードやmicroSDカードを取り外したり、本端末の電源を切らないでください。

データの消失、故障の原因となります。

●キャッシュカードやクレジットカード、フロッ ピーディスクなどの磁気を帯びた記憶媒体を 本端末に近づけないでください。 近づけると磁気データの消失の原因となりま す。

●本端末に磁気を帯びたものを近づけないで ください。

強い磁気を近づけると、誤動作の原因となり ます。

●一般電話/テレビ/ラジオなどをお使いになっている近くで使用すると影響を与える場合がありますので、なるべく離れてご使用ください。

●通話中、通信中、カメラ機能などの利用中や 充電中など、ご使用状況によっては本体が温 かくなることがありますが、異常ではありませ ん。

# ●使用中、端末本体が高温となった場合、保護のため一部機能を停止することがあります。また使用中は電池残量低下や温度上昇に応じてディスプレイの輝度が落ちる場合があります。

●電池が膨らんだ状態での機器の使用・充電 は直ちに中止し、jetfonカスタマーサポートま でお知らせください。 ●本製品を不正に入手されたことが確認できた場合、予告なく使用を制限する場合があります。

その場合は購入元にお問い合わせください。

- 充電についてのお願い
- ●充電器を接続したままの長時間のご利用は 電池の寿命を縮める可能性があります。
- ●極端な高温/低温/多湿環境でのご利用はお 避け下さい。
- 温度 5℃~ 35℃、湿度 35%~ 85%の範囲(結 露なきこと)でご利用ください。
- ●次のような場所では充電しないでくださ
- $()_{\circ}$
- ほこりや振動の多い場所一般の電話機やテレ ビ、ラジオなどの近く。
- ●充電中、アダプタが温かくなることがありま

#### ● ル 电 平、 ア ノ フ フ か 血 か へ る る こ こ か め う み す が、 異 常 で は あ り ま せ ん。

■ SIM カードについてのお願い

●SIM カードの取り付け、取り外しには必要 以上に力を入れないでください。

●金属部分はいつもきれいな状態でご使用く ださい。

●お手入れは、乾いた軟らかい布などで拭い てください。 ●SIM カードを落としたり、衝撃を与えたり、 曲げたり、重いものをのせたりしないでくだ さい。

故障の原因となります。

●SIM カードにラベルやシールなどを貼った 状態で、本端末に取り付けないでください。 故障の原因となります。

●スロットサイズに応じた SIM カードをお使いください。

やむを得ずサイズ変更用アダプタを利用する 場合は、ずれたり外れたりしないよう注意して ください。故障の原因となります。

■登録内容などについてのお願い
 ●本端末に登録された電話帳/メール/ブック
 マーク/お客様が作成、保存されたデータなどの内容は、事故や故障、交換、その他取扱いによっては変化、消失する場合があります。
 大切なデータは必ずメモを取るか、外部にバックアップをお取りください。万が一変化、消失した場合の損害および逸失利益につきましては、当社では一切の責任を負いかねますので、あらかじめご了承ください。

## **27.携帯電話機の比吸収率** (SAR)について

この携帯電話機は、国が定めた電波の人体に 対する技術基準および電波防護の国際ガイド ラインに適合しています。

この携帯電話機は、国が定めた電波の人体吸 収に関する技術基準(※)ならびに、これと同等 な国際ガイドラインが推奨する電波防護の許 容値を遵守するよう設計されています。国際 ガイドラインは世界保健機関(WHO)と協力関 係にある国際非電離放射線防護委員会 (ICNIRP)が定めたものであり、その許容値は使 用者の年齢や健康状況に関係なく充分な安全 率を含んでいます。

国の基準および国際ガイドラインは電波防護 の許容値を人体に吸収される電波のエネルギ ー量を表す比吸収率(SAR:Specific Absorption Rate)で定めており、携携帯電話機に対する SAR の許容値は2.0 W/Kg です。この携帯電話 機を側頭部に装着した場合の SAR の最大値 は 0.236 W/kg、身体に装着した場合の SAR の 最大値は 0.999 W/kg であり、いずれも許容値 を満足しています。 携帯電話機は、携帯電話基地局との通信に必 要な最低限の送信電力になるように設計され ているため、実際に通信を行っている状態で

は、通常 SAR はより小さい値になります。この 携帯電話機は、頭部以外の位置でも使用可能 です。キャリングケース等のアクセサリをご使 用するなどして、身体から 1.5cm 以上離し、か つその間に金属(部分)が含まれないようにし てください。このことにより、本携帯電話機が 国の技術基準および電波防護の国際ガイドラ インに適合していることを確認しています。 世界保健機関は、『携帯電話が潜在的な健康リ スクをもたらすかどうかを評価するために、こ れまで20年以上にわたって多数の研究が行 われてきました。今日まで、携帯電話使用によ って生じるとされる、いかなる健康影響も確 立されていません。』と表明しています。 さらに詳しい情報をお知りになりたい場合に は世界保健機関のホームページをご参照くだ さい。

https://www.who.int/docstore/peh-

emf/publications/facts\_press/fact\_japanese.ht m

SAR について、さらに詳しい情報をお知りに なりたい方は、総務省のホームページをご参 照ください。

https://www.tele.soumu.go.jp/j/sys/ele/index. htm

※技術基準については、電波関連省令(無線設 備規則 14 条の 2)で規定されています。

## 28.知的財産権/著作権/肖像権 について

お客様が本製品を使用して撮影またはインタ ーネット上のホームページからダウンロードな どにより取得した文章、画像、音楽、ソフトウェ アなど第三者が著作権有するコンテンツは、著 作権者に無断で複製、改変、公衆送信などする ことはできません。実演や興行、展示物などに は、私的目的であっても撮影または録音を制 限している場合がありますのでご注意ください。

また、お客様が本製品を利用して本人の同意 なしに他人の肖像を撮影したり、撮影した肖像 を本人の同意なしにインターネット上の ホーム ページに掲載するなどして不特定多数に公開 することは、肖像権を侵害する恐れがあります

## のでお控えください。

## 29.技適マークについて

本端末は、電波法並びに電気通信事業法に基 づく技術基準に適合し、技適マークを画面に表 示することができます。

技適マークの表示は、次の手順でご確認くだ さい。

[設定]-[システム]-[端末情報]-[認証情報]

## 30.お知らせ

- ●本商品について株式会社 MAYA SYSTEM が 法律で定められている全ての権利を保持し ています。
- ●本資料は参考目的に発行しているものであり、商品保証とは一切関わりがないことをご 了承ください。
- ●本ガイドに記載されている図はあくまでイメ ージ図です。アプリのデザインは予告なく変 更されること、本体の外観、ディスプレイの表 示は機種によって誤差がありますことをご了 承ください。

## ■ jetfon カスタマーサポート

# ■お電話でのお問い合わせ 203-6630-0009(通信料はお客様負担) 受付時間 9:30 ~ 18:30 (月~金曜日※土日祝は休業) ■メールでのお問い合わせ

<u>メールアドレス: support@jetfon.jp</u> ※メール受領後、順次ご返信させていだ きます。